## A quick-start screenshot guide to Illustrator

Created by Madison Mack and Anne Robinson in association with InPrint: A Scientific Editing Network at Washington University in St. Louis

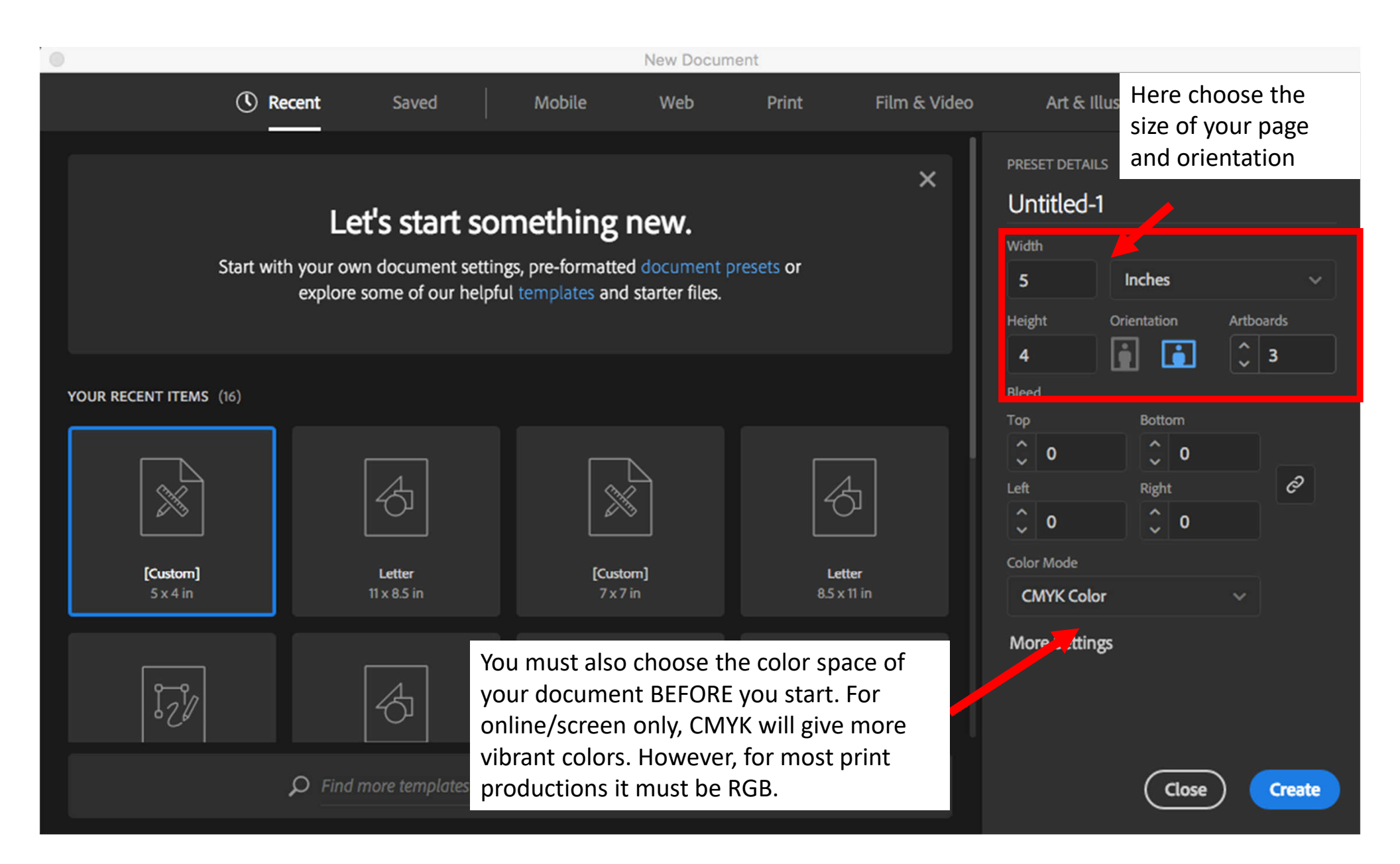

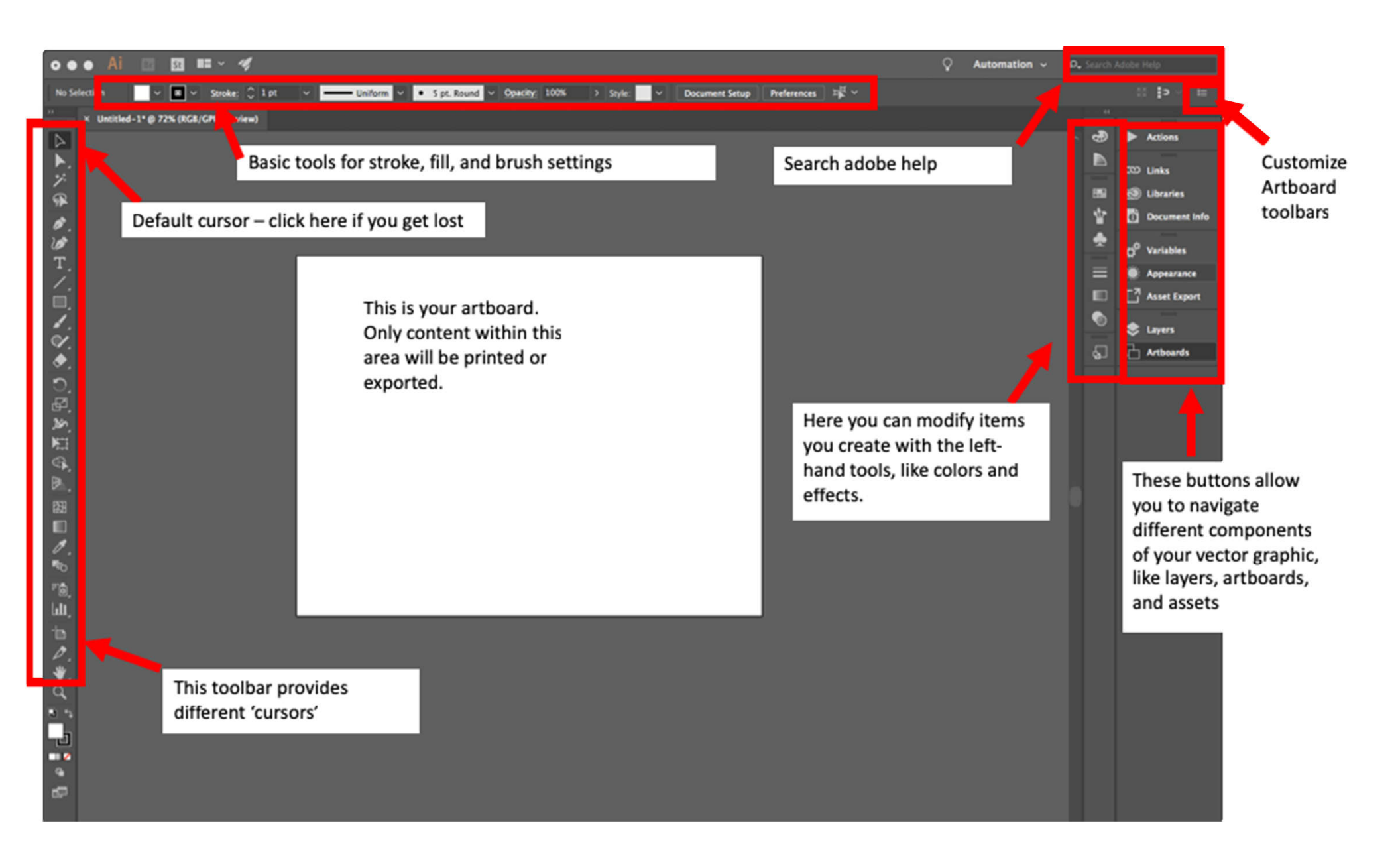

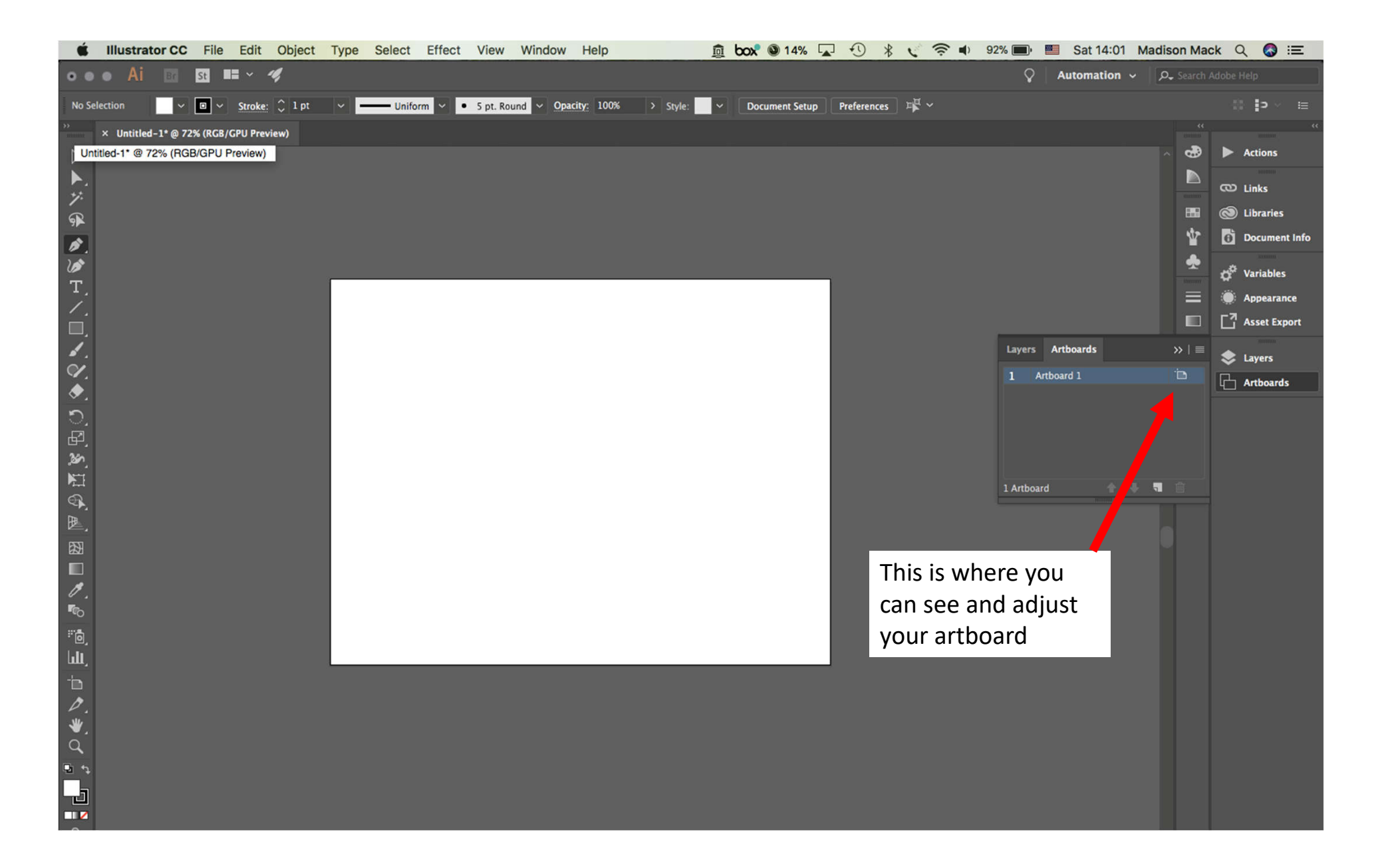

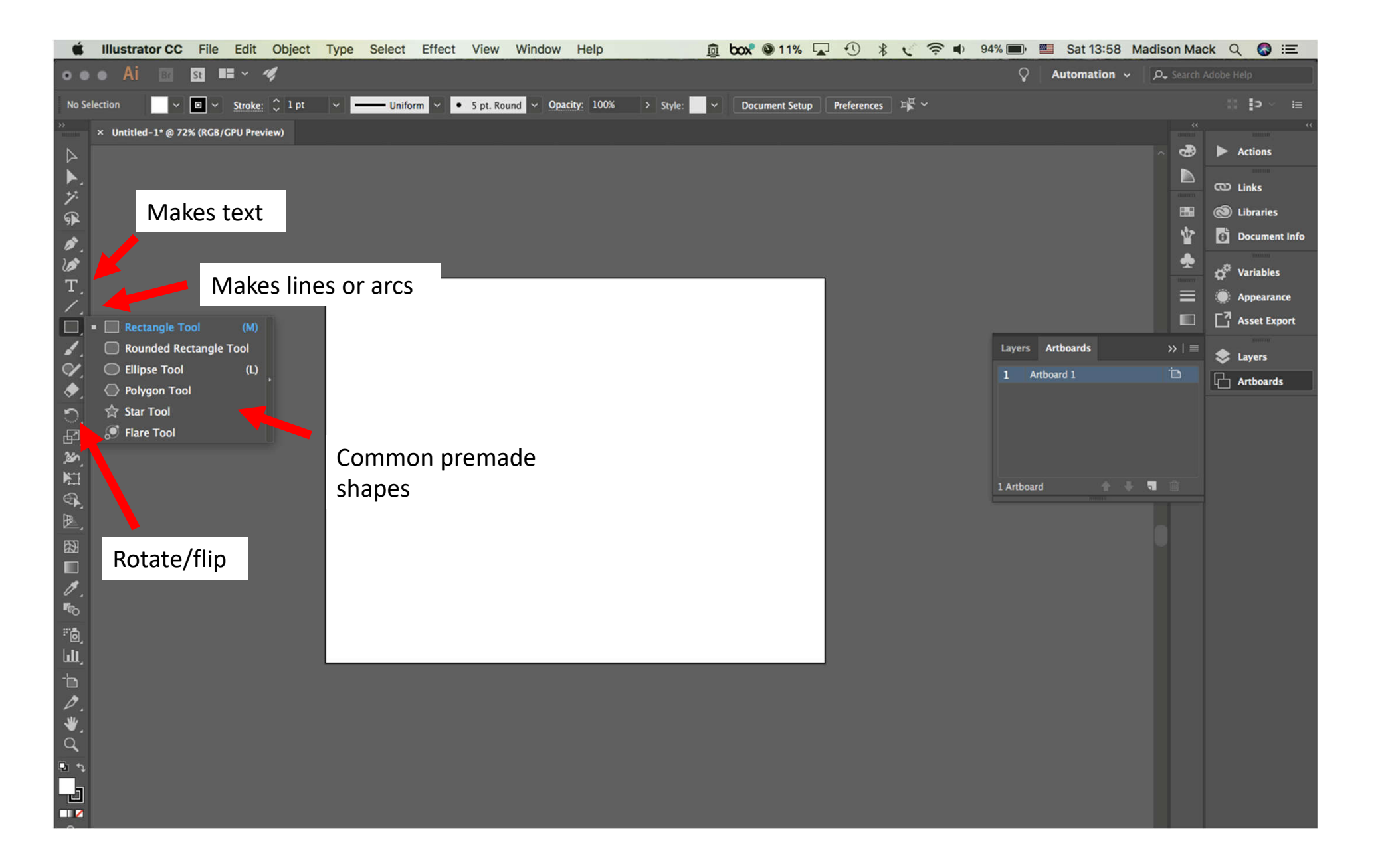

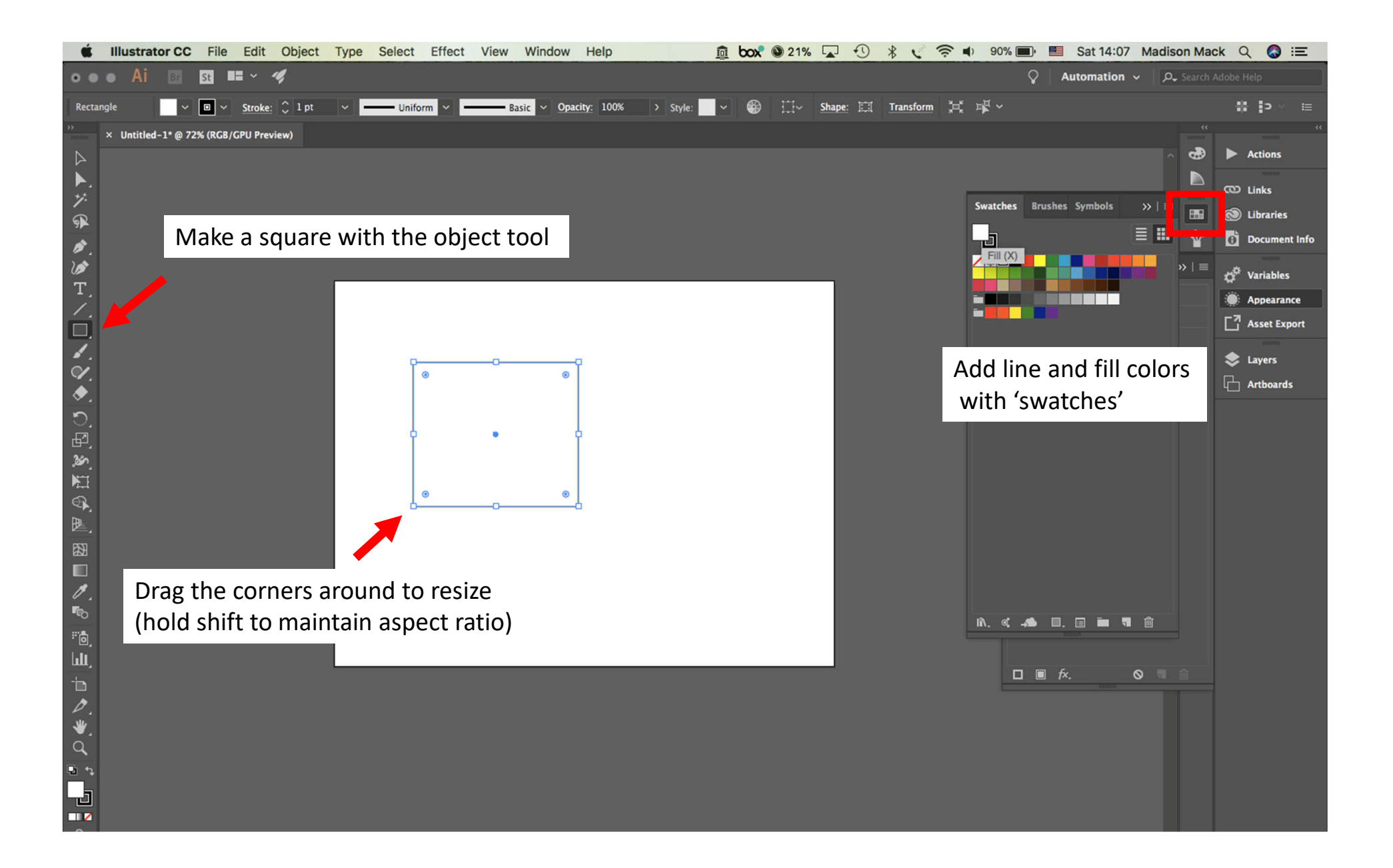

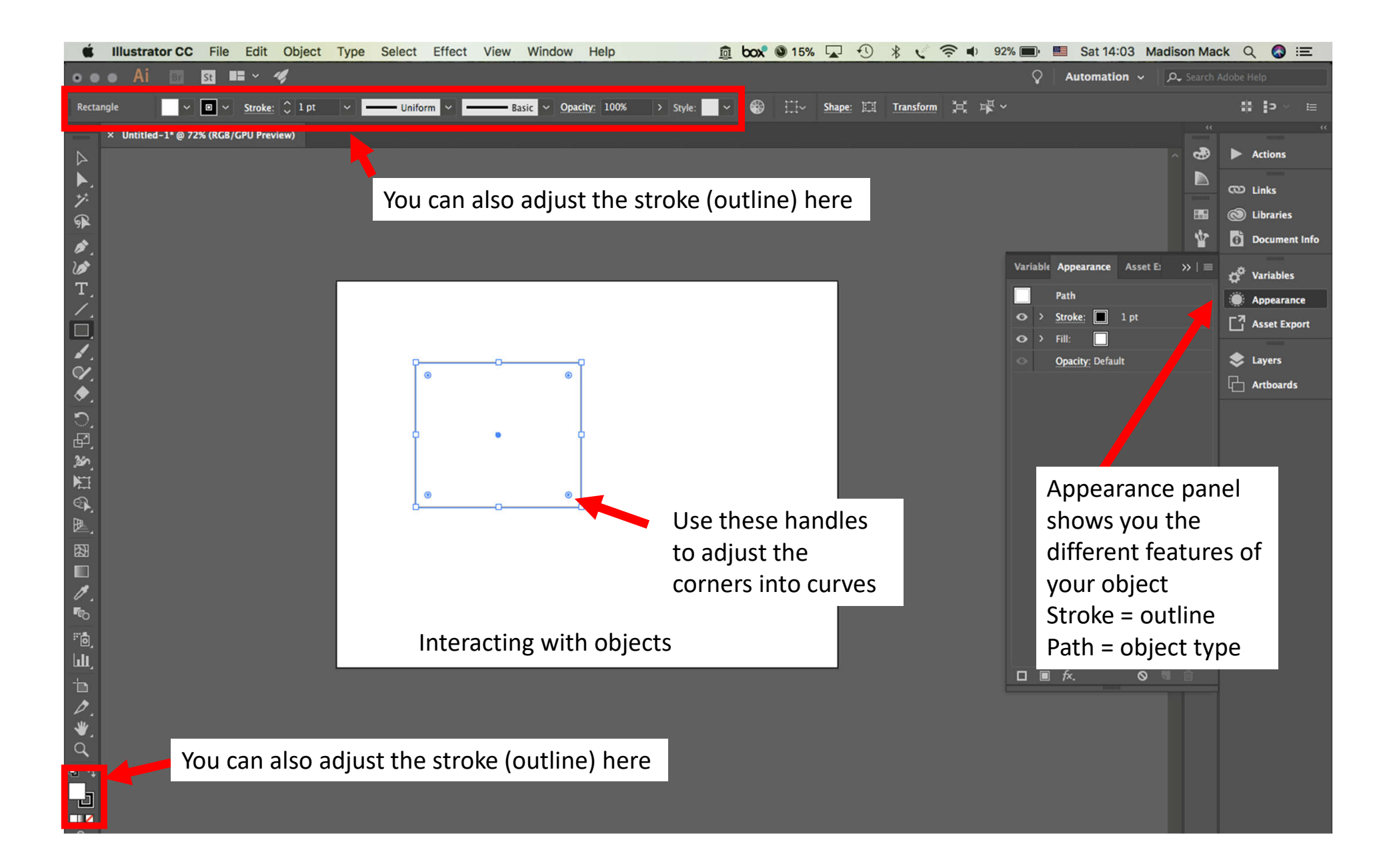

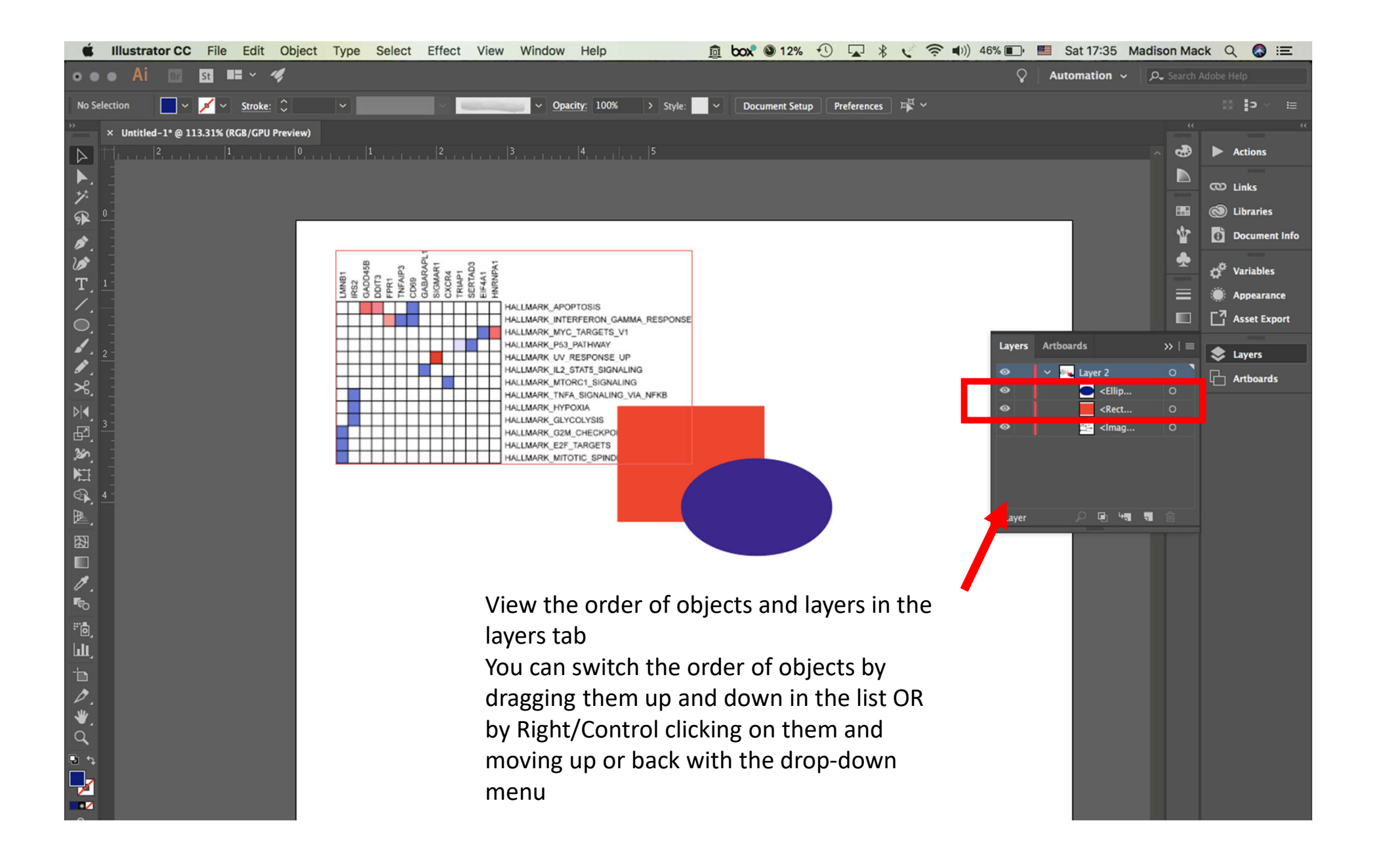

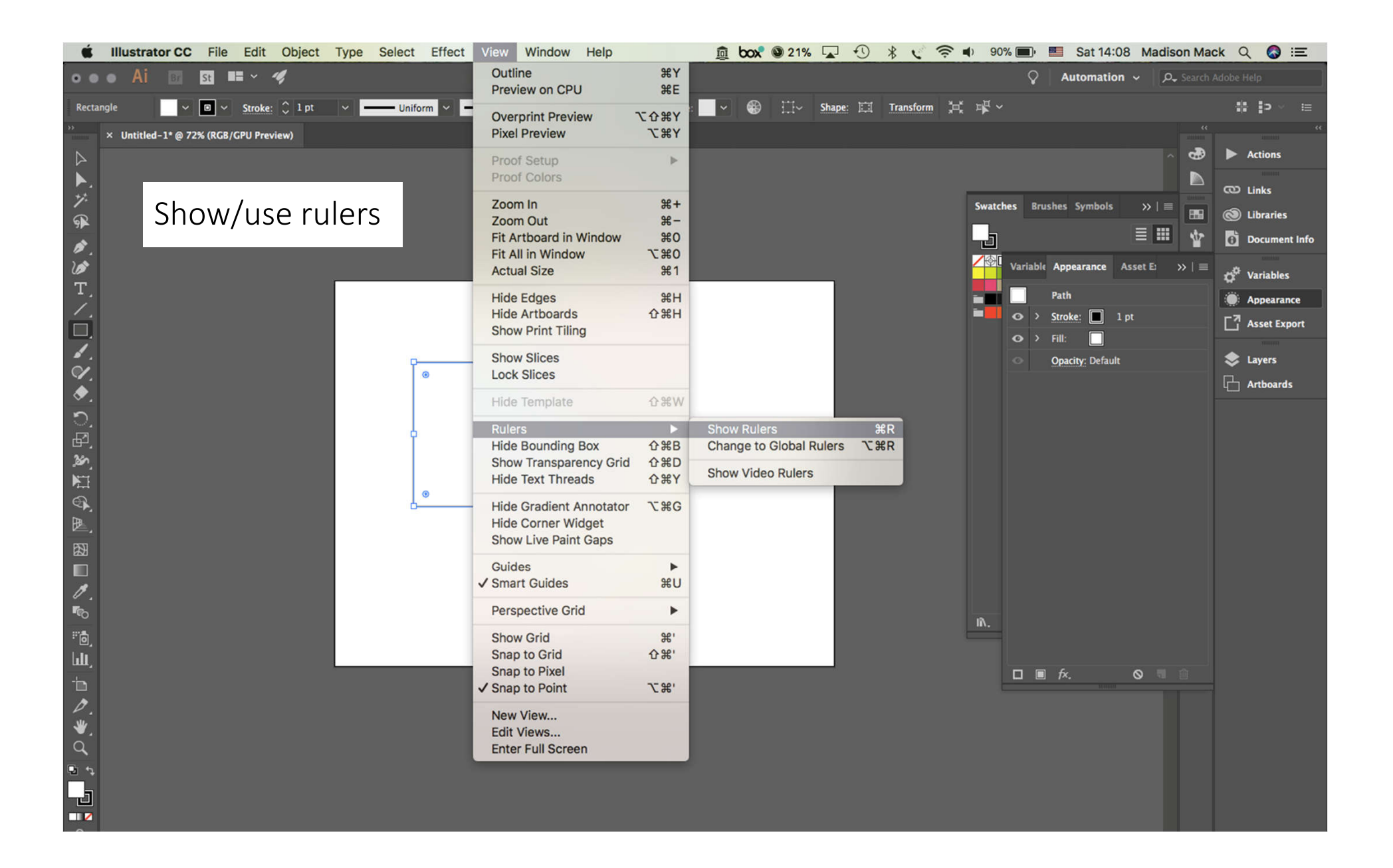

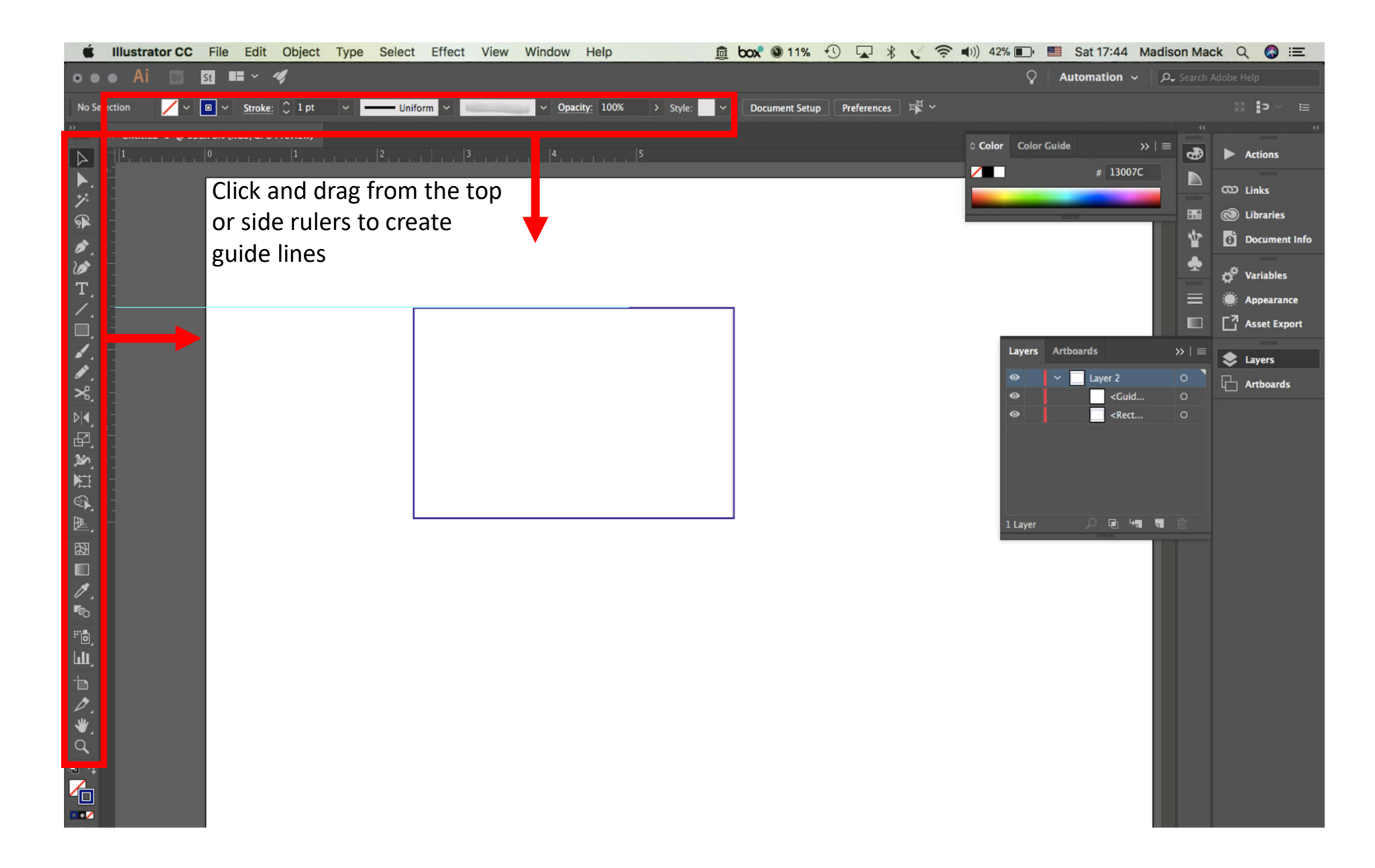

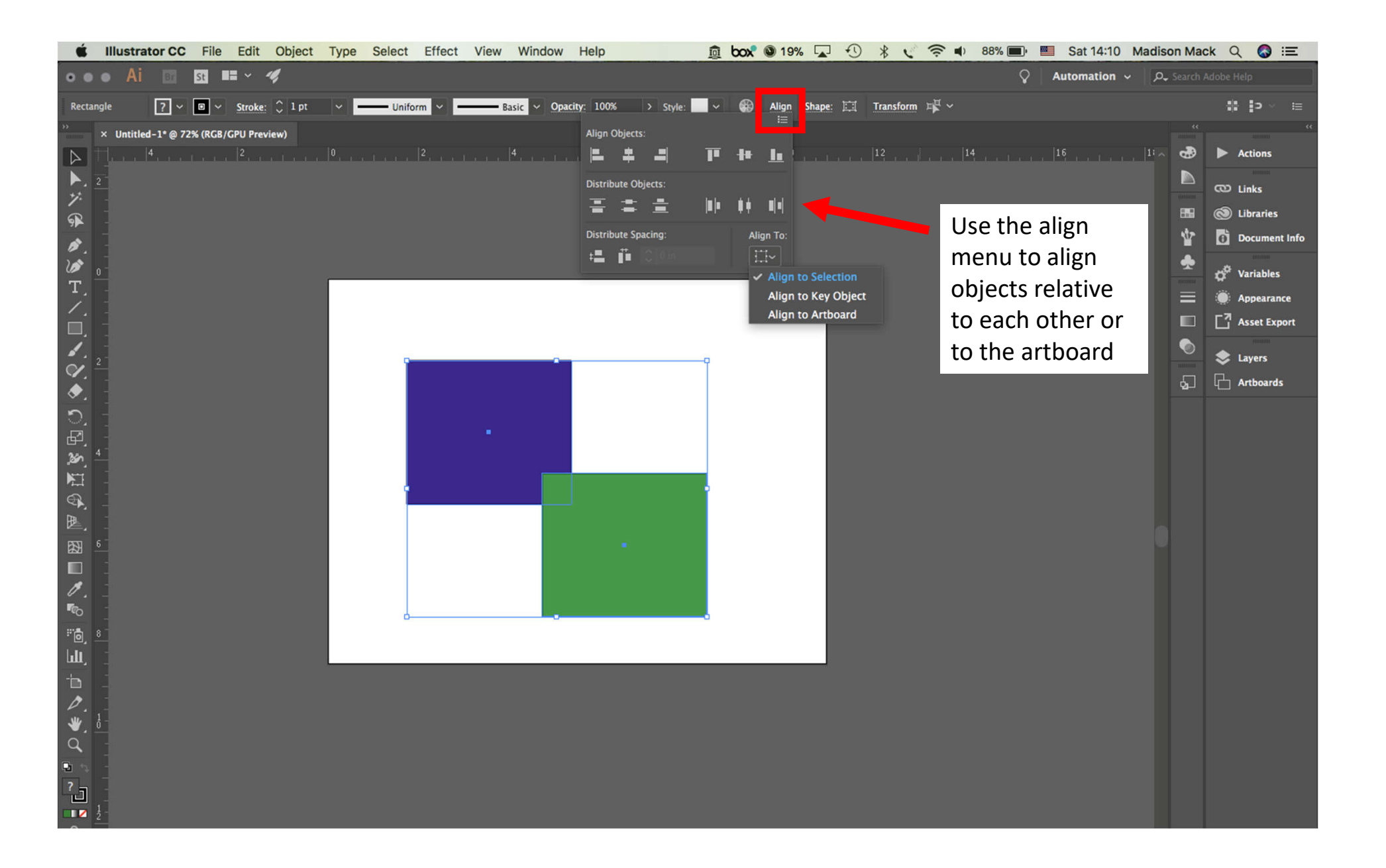

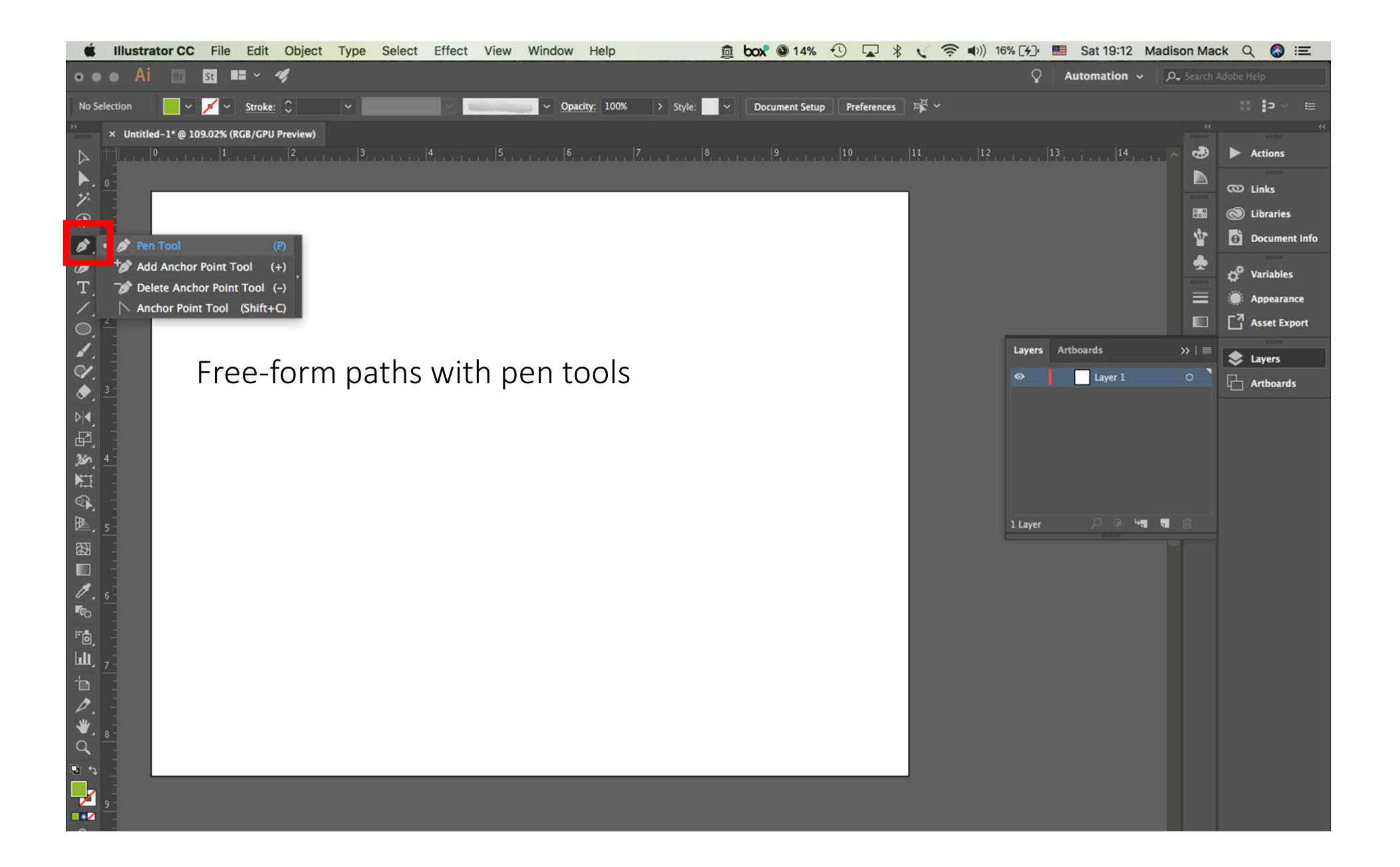

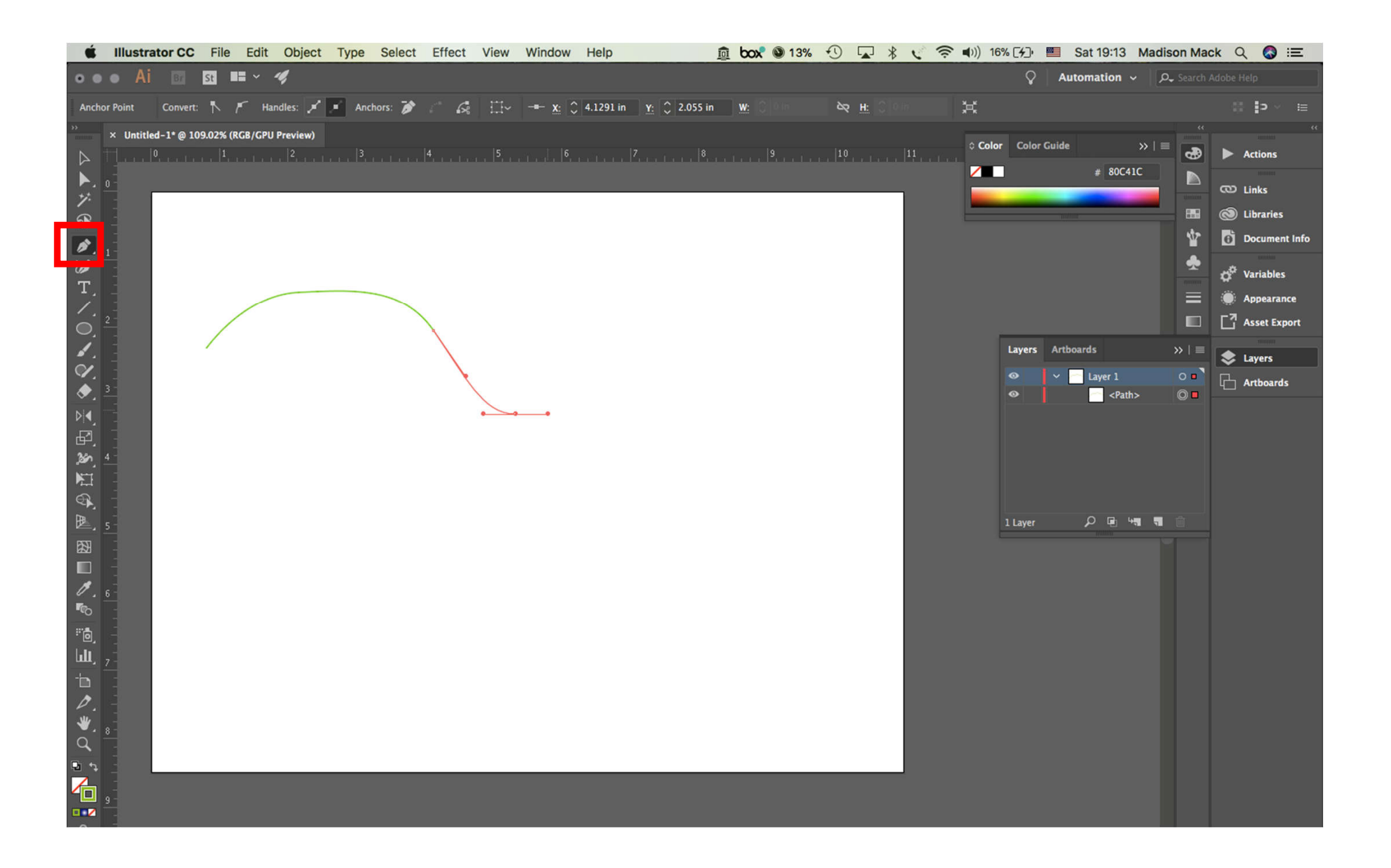

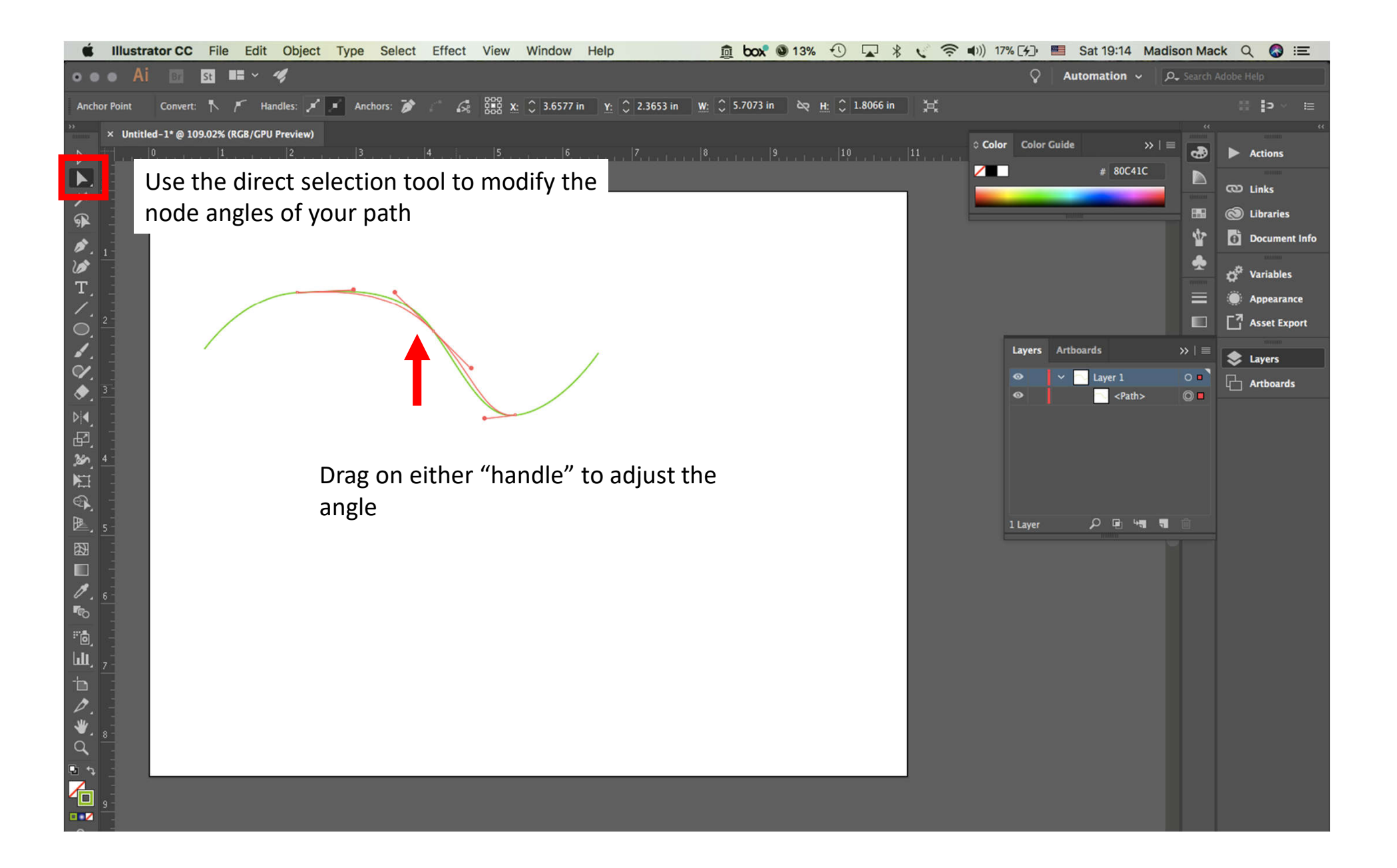

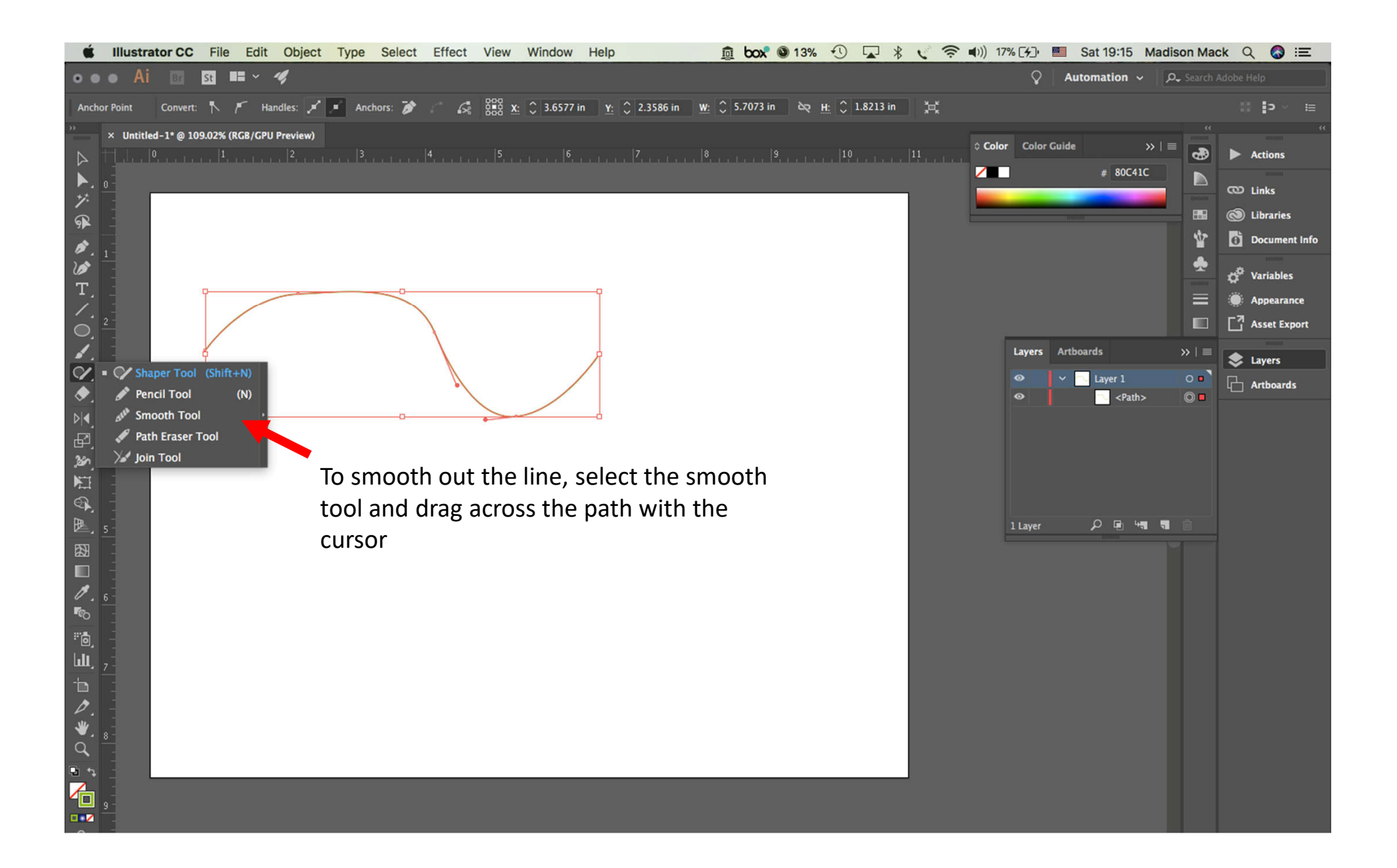

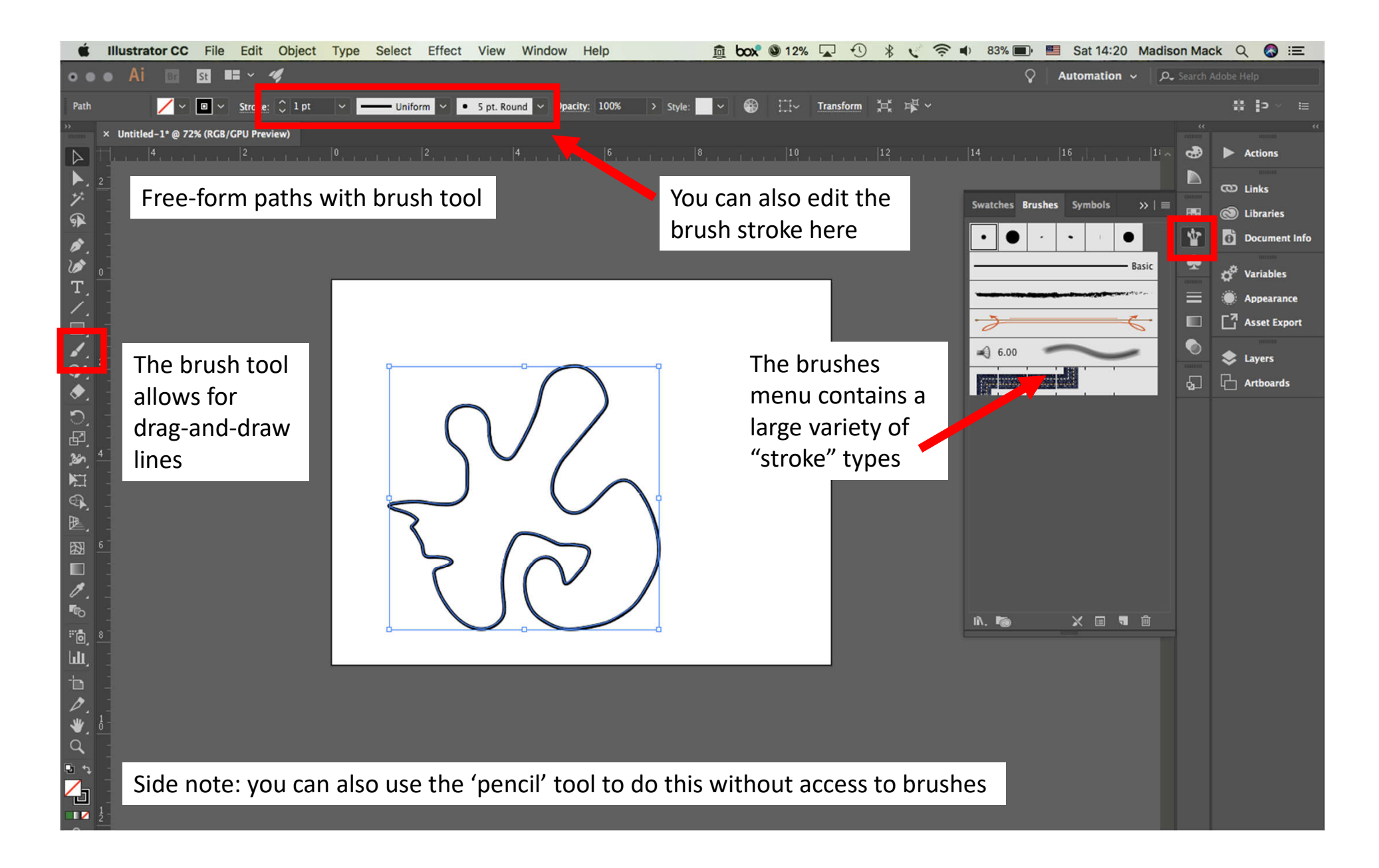

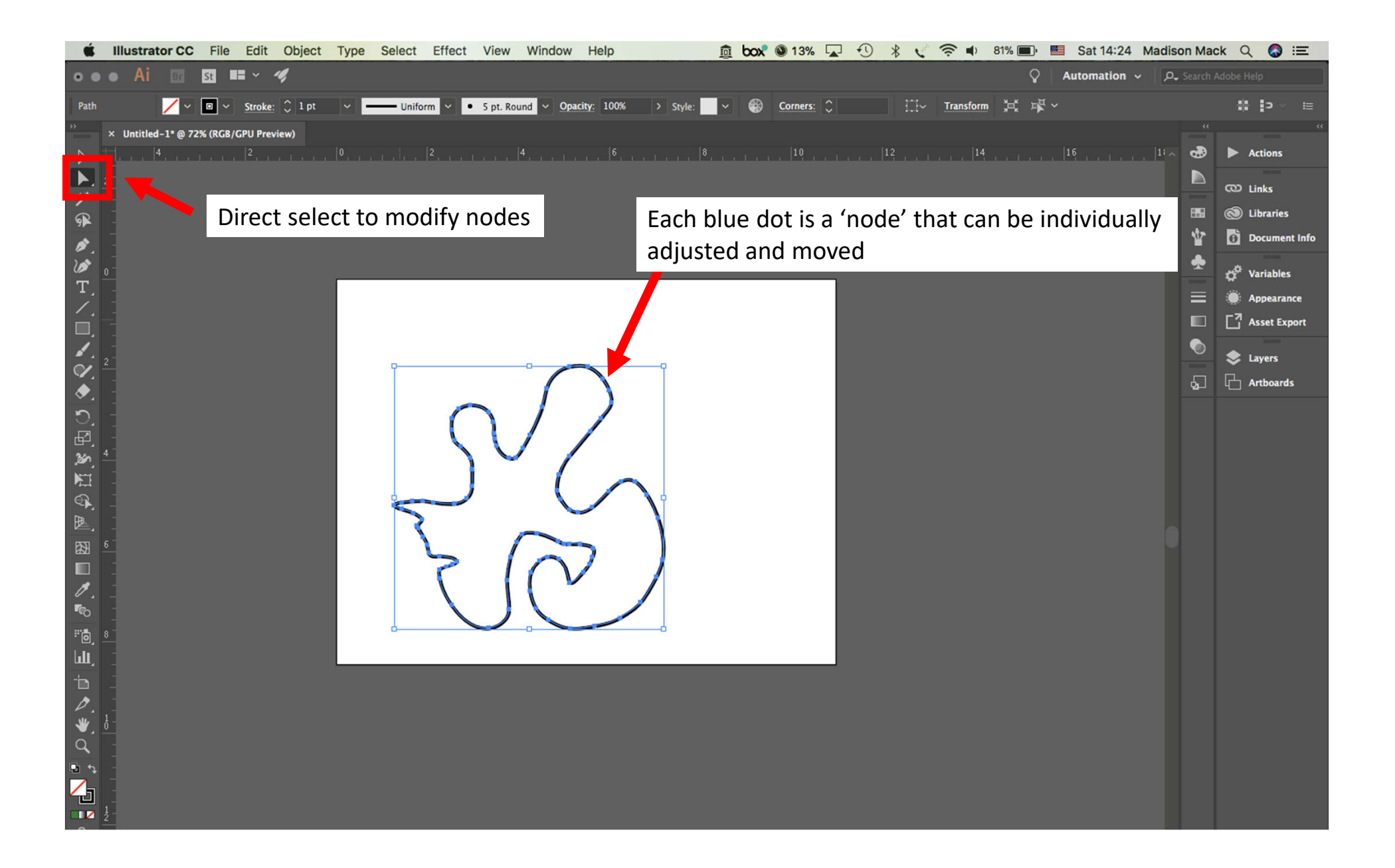

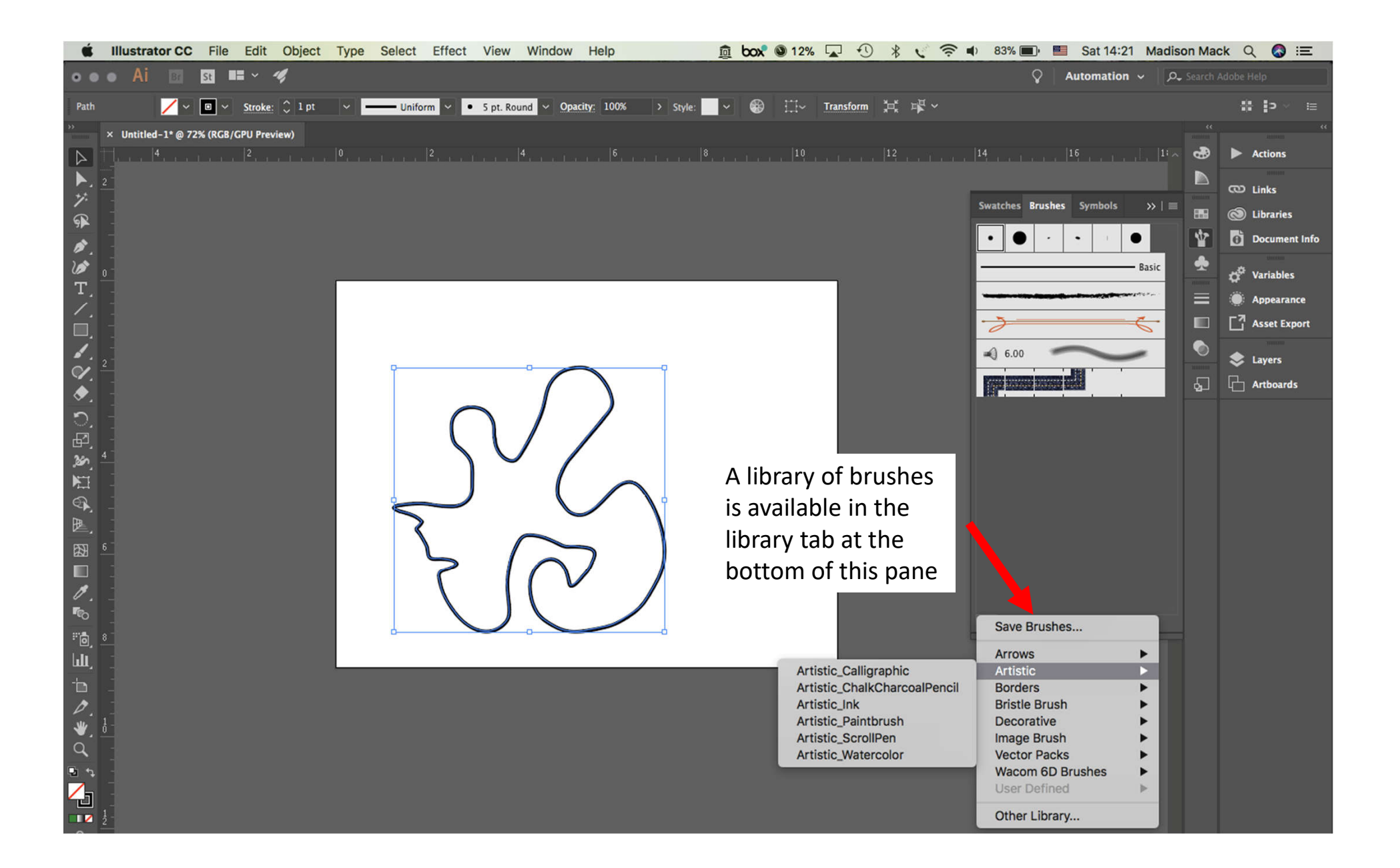

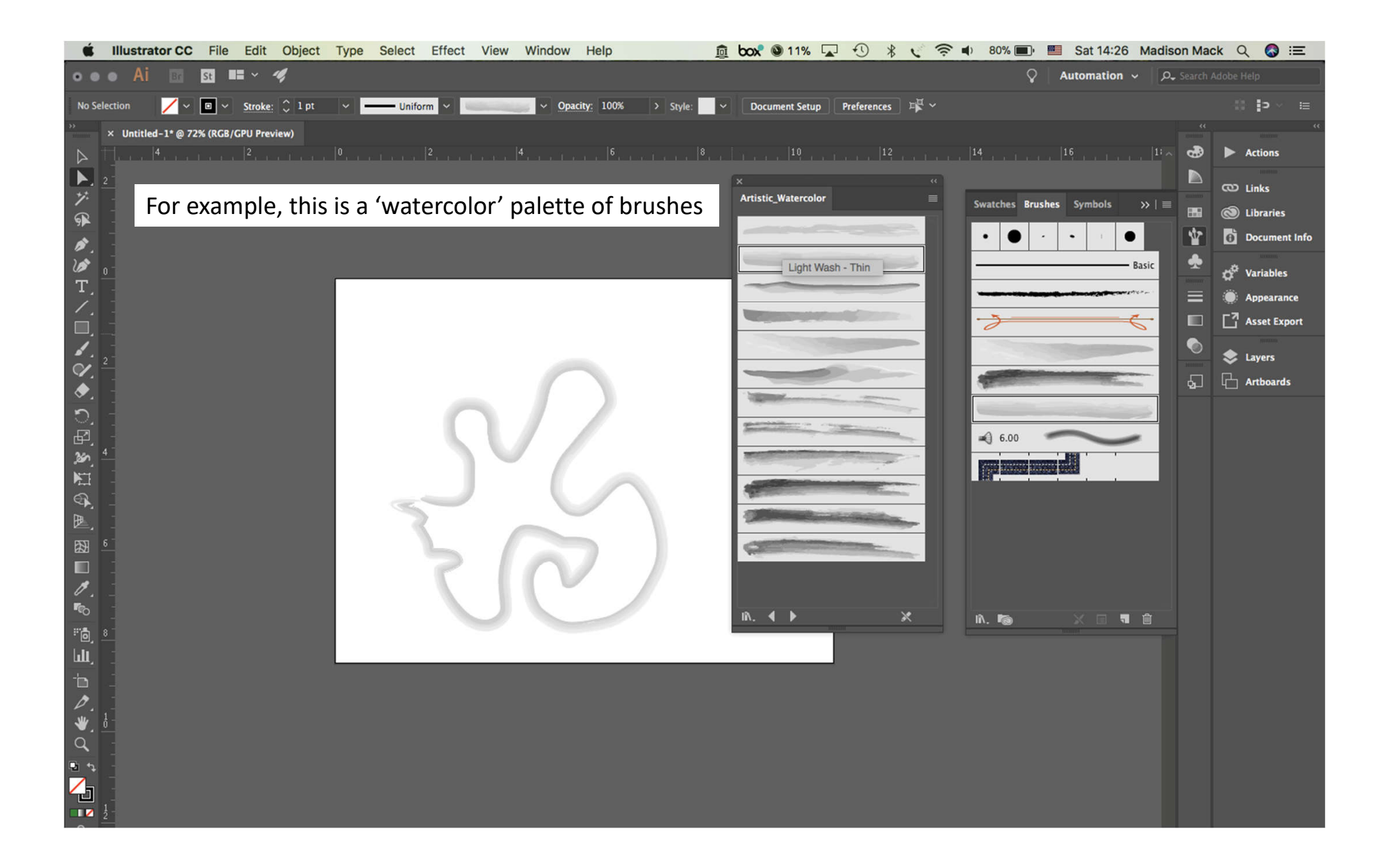

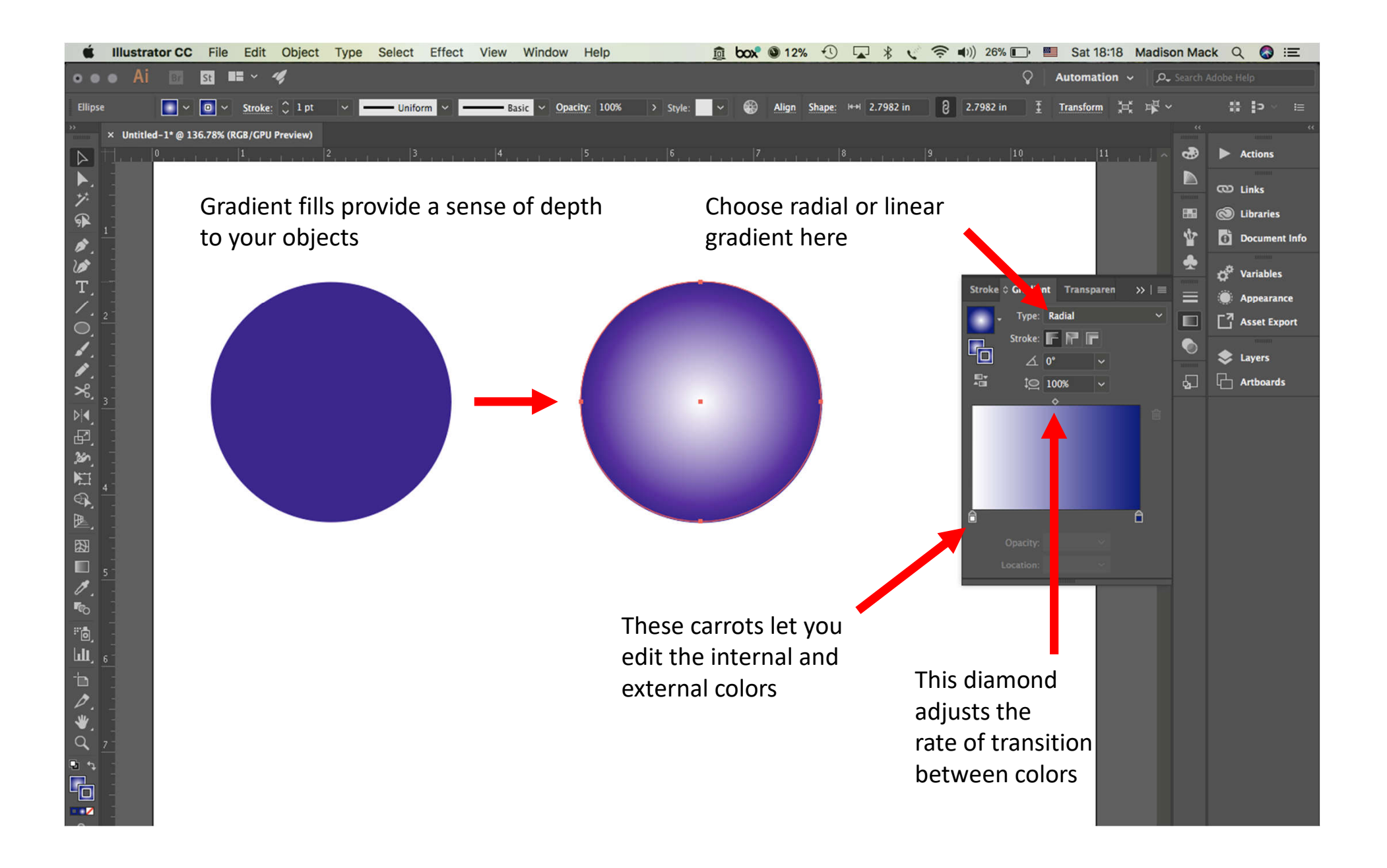

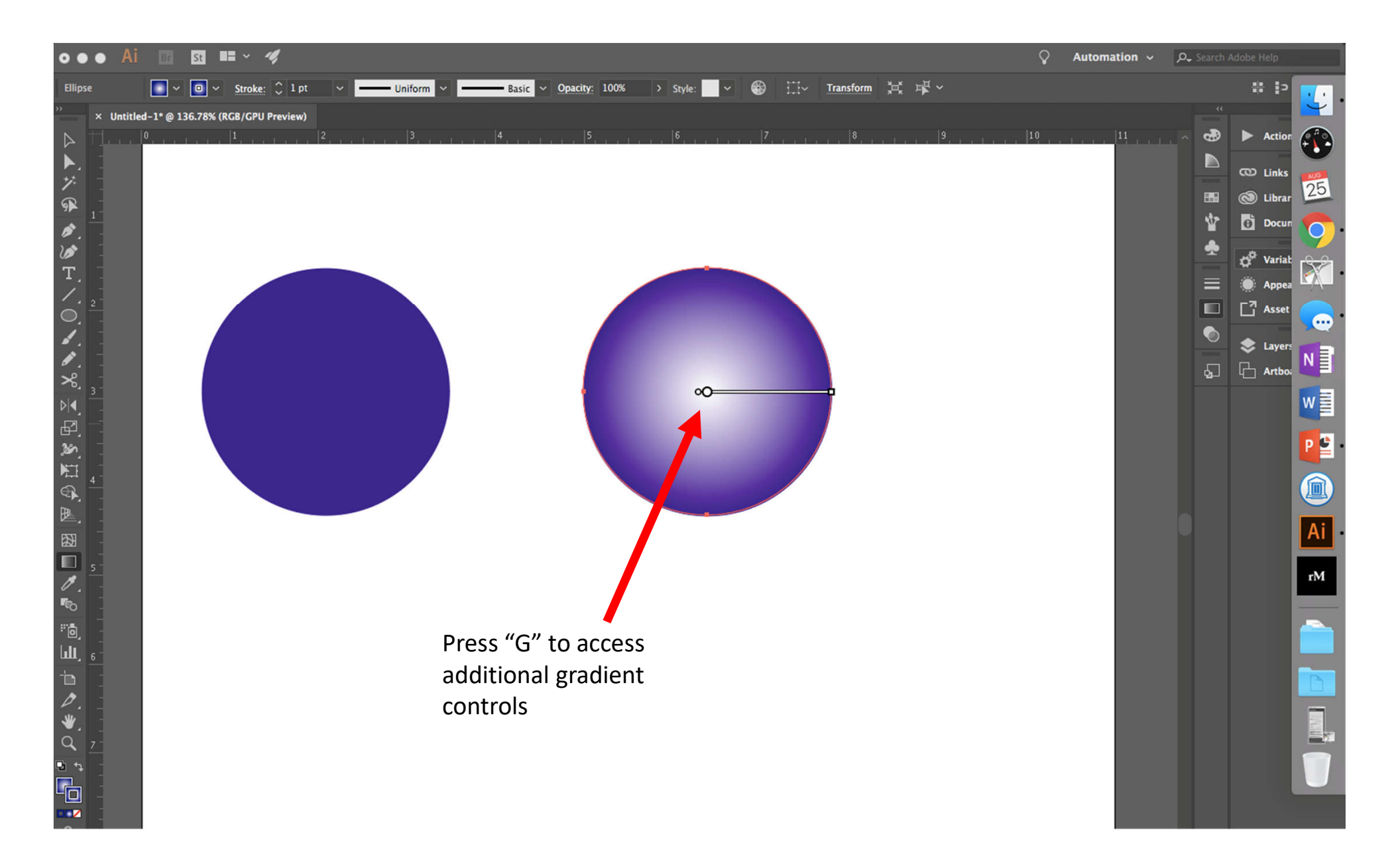

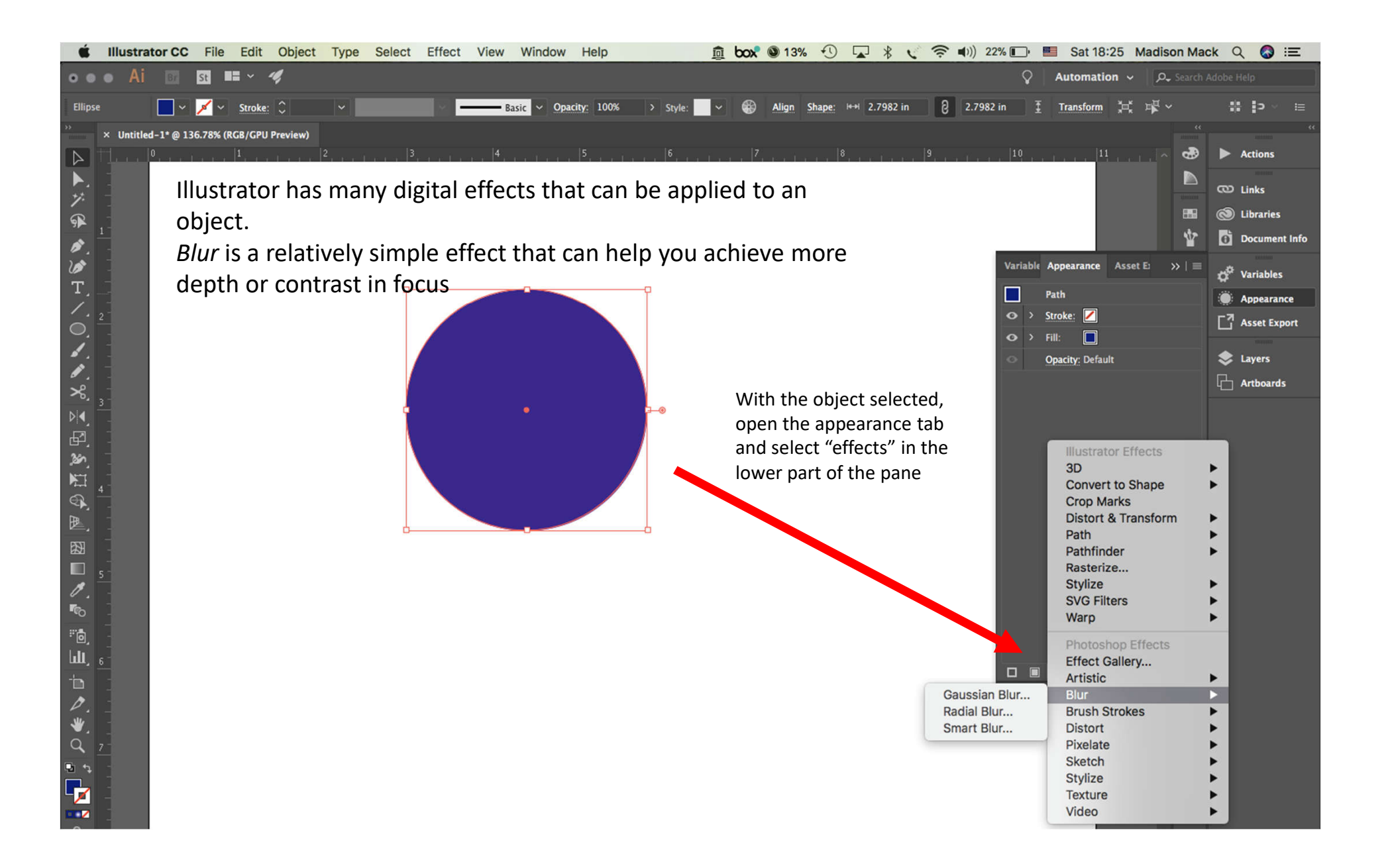

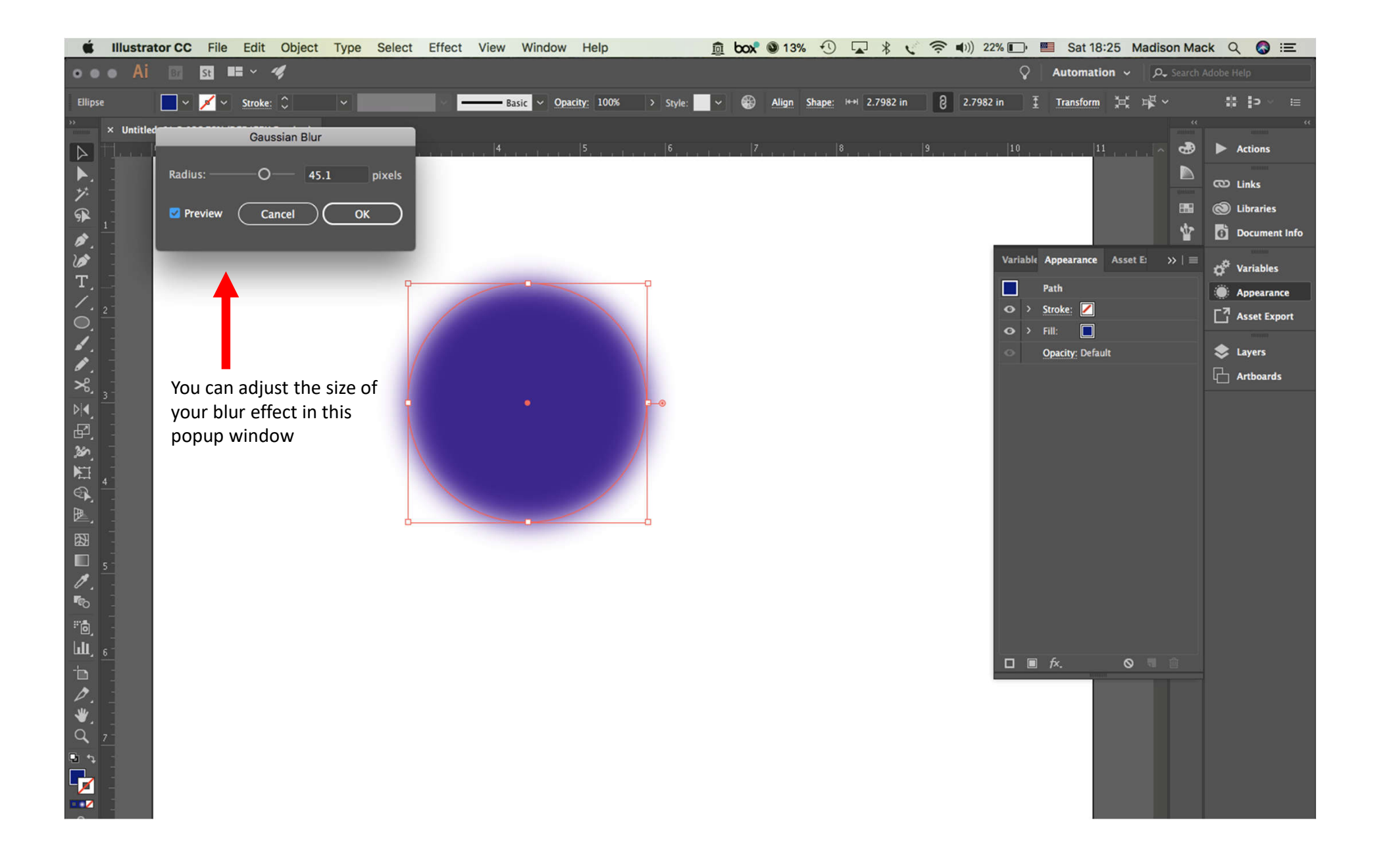

#### Place and crop images

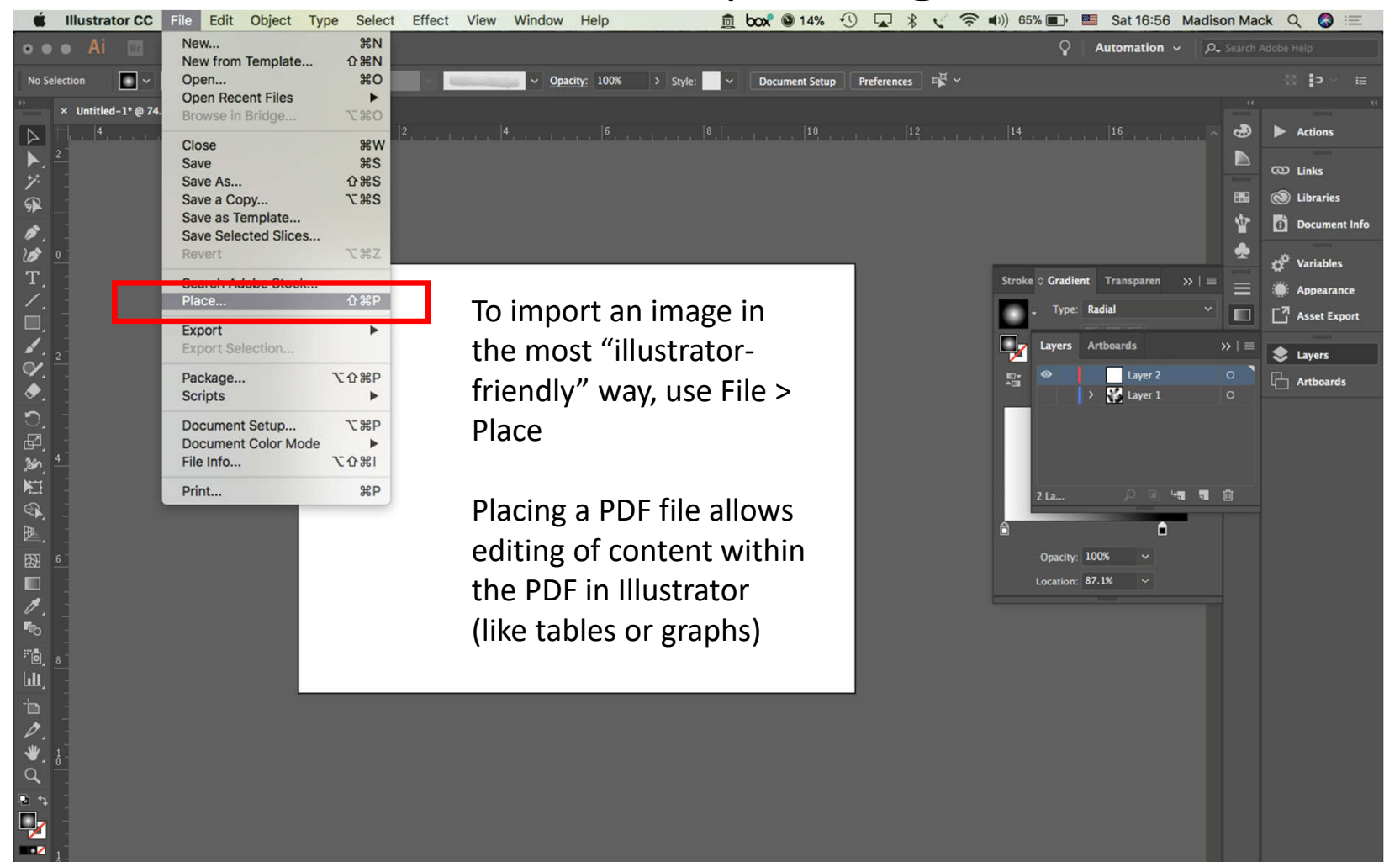

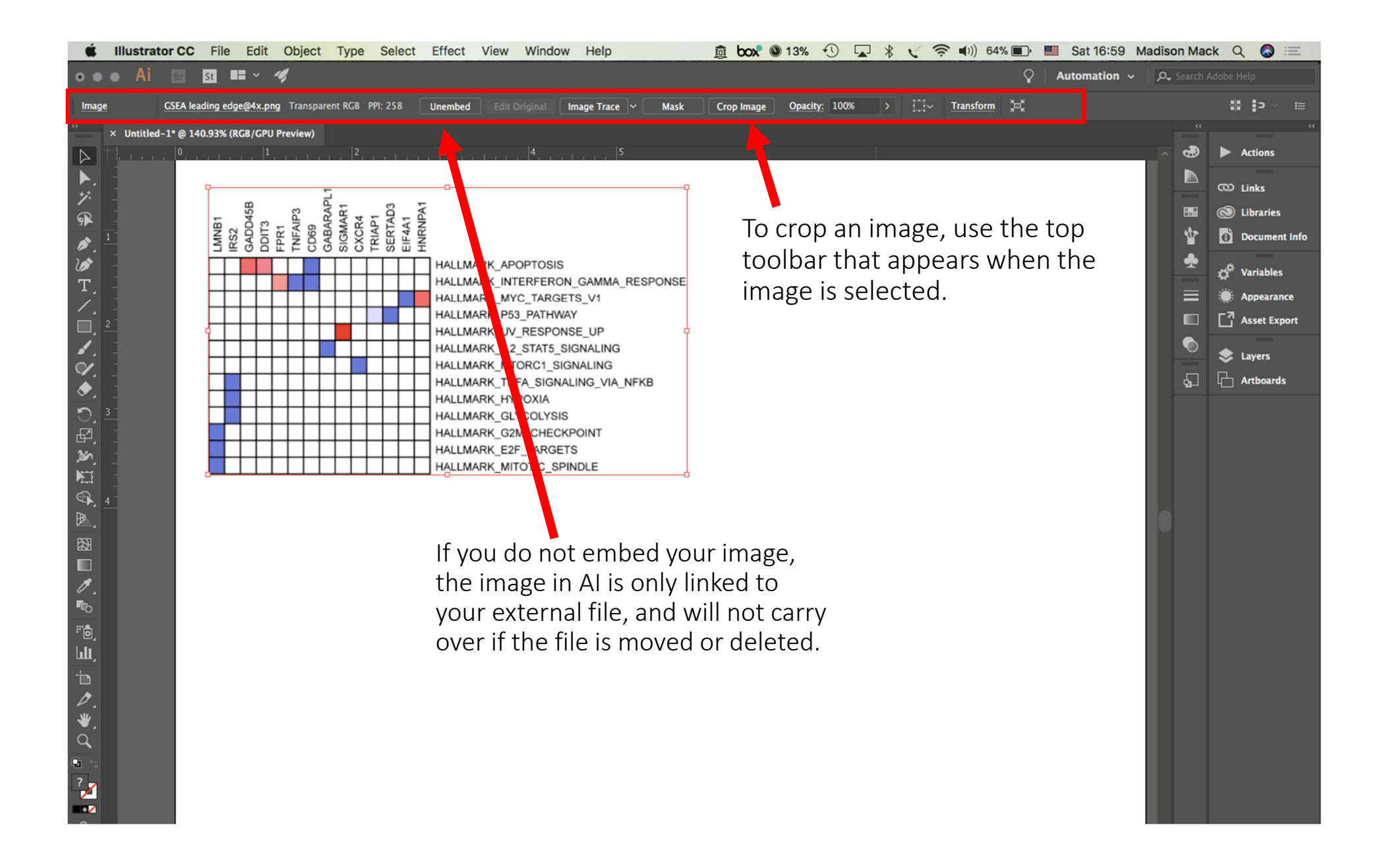

# Making advanced shapes in Illustrator

Illustrator does these functions a little differently from Inkscape, and there are *many* ways to achieve the same results.

Two options:

A) Shaper tool

- ightarrow The shaper tool creates pre-made shapes based on your freehand strokes
- ightarrow These shapes are mutable and can be combined or subtracted with cursor gestures
- B) Outline stroke & eraser tool
- $\rightarrow$  This can be used in any freeform shape, text, or stroke
- $\rightarrow$  Once the path is "outlined" it cannot be reshaped

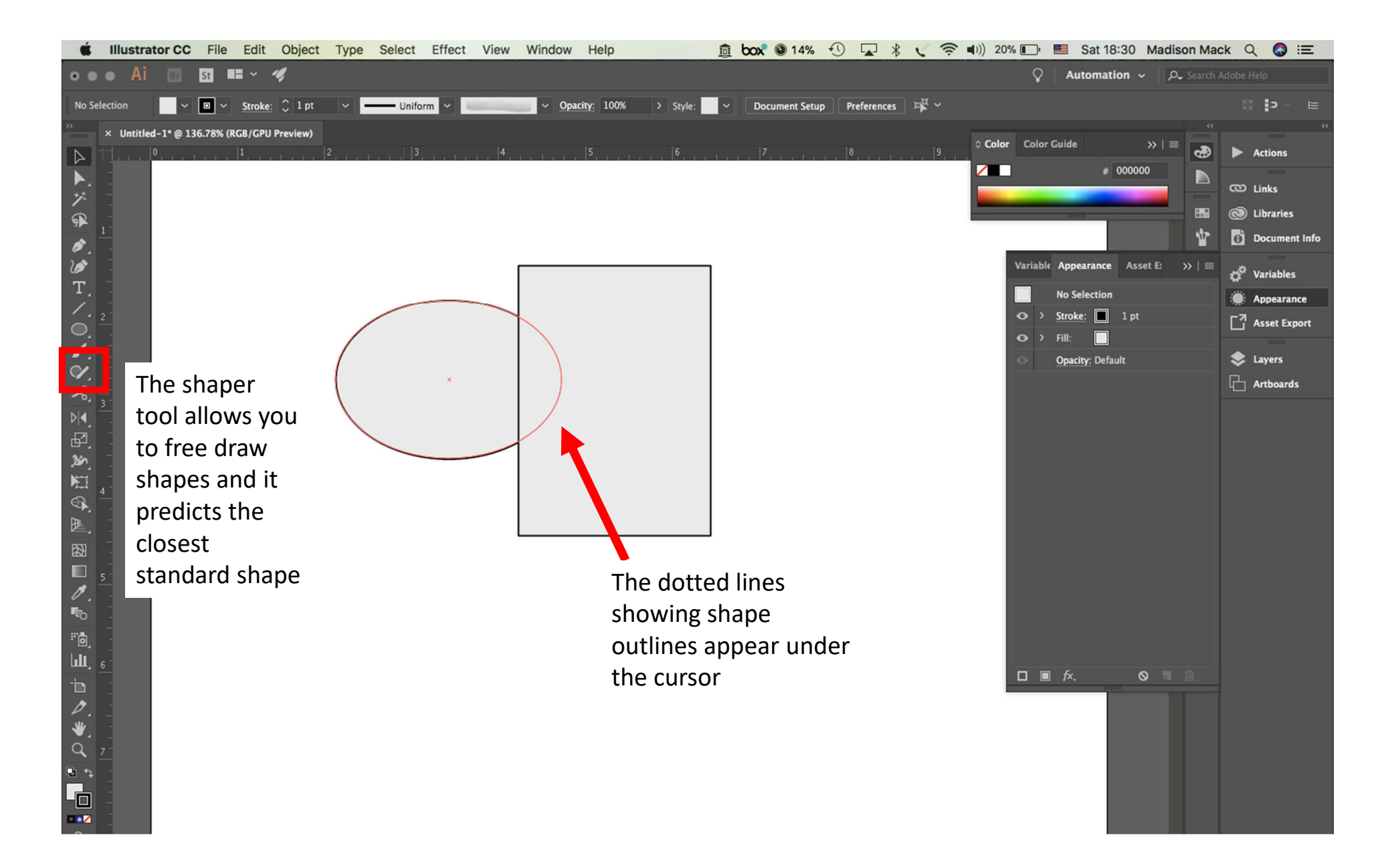

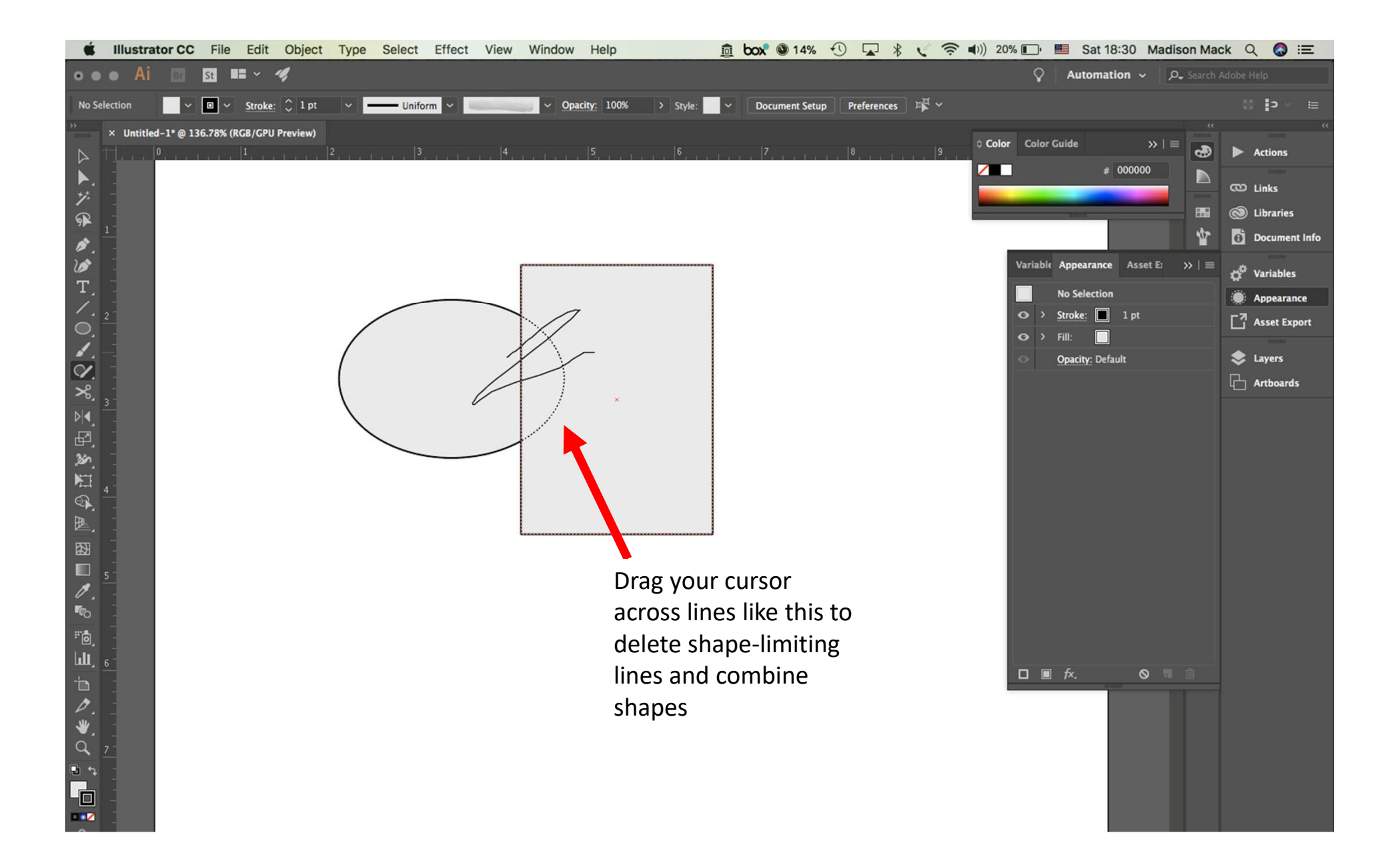

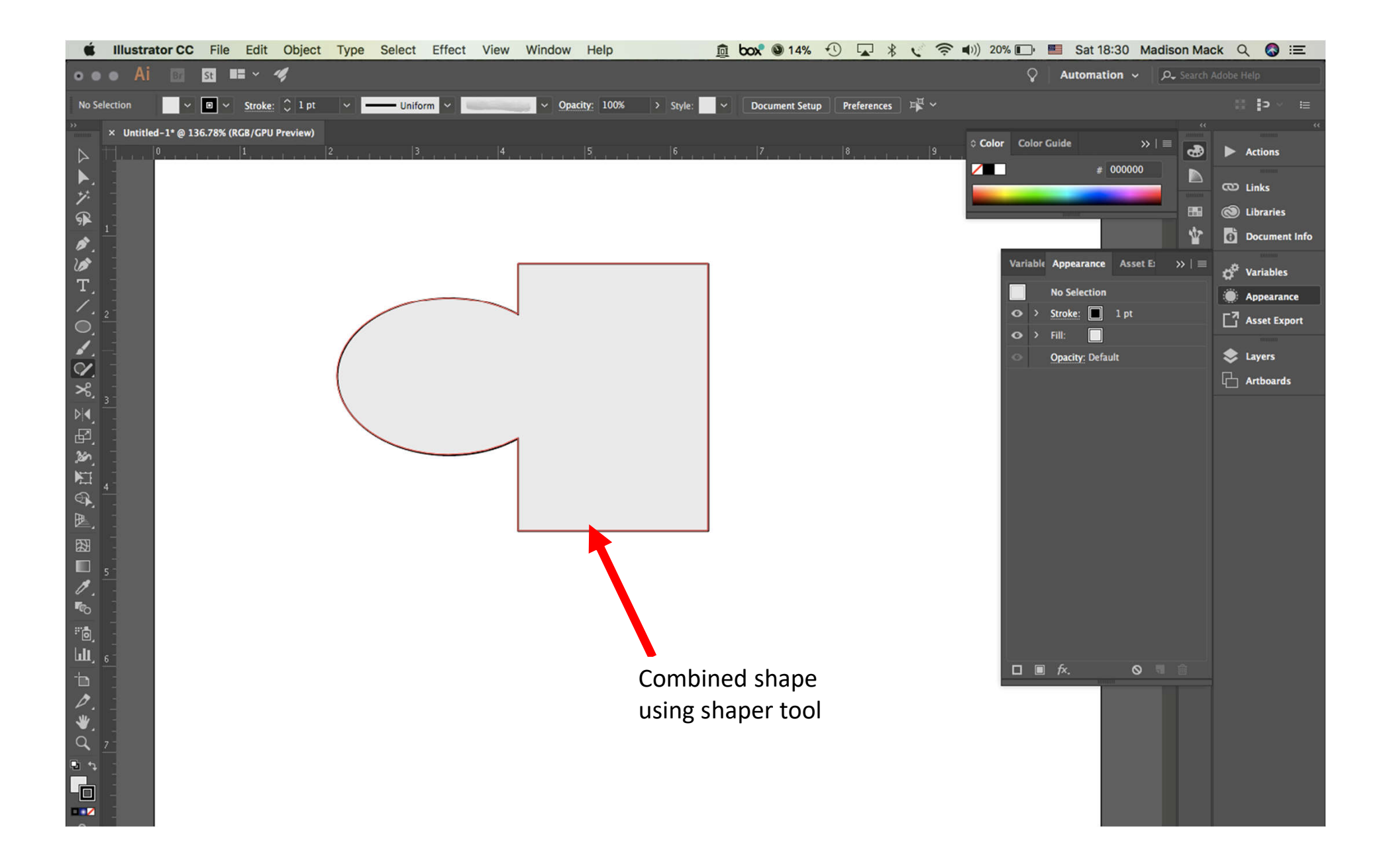

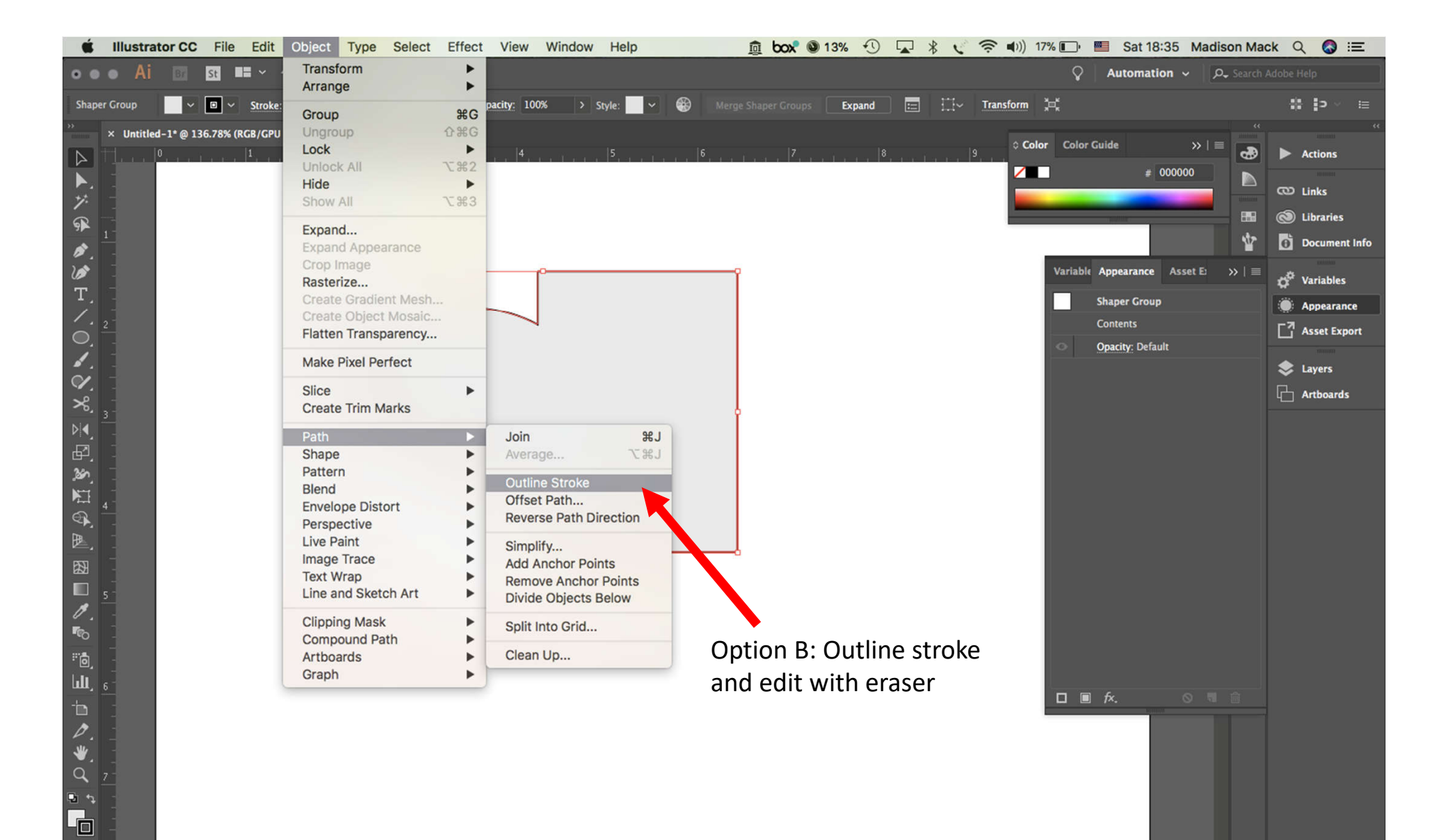

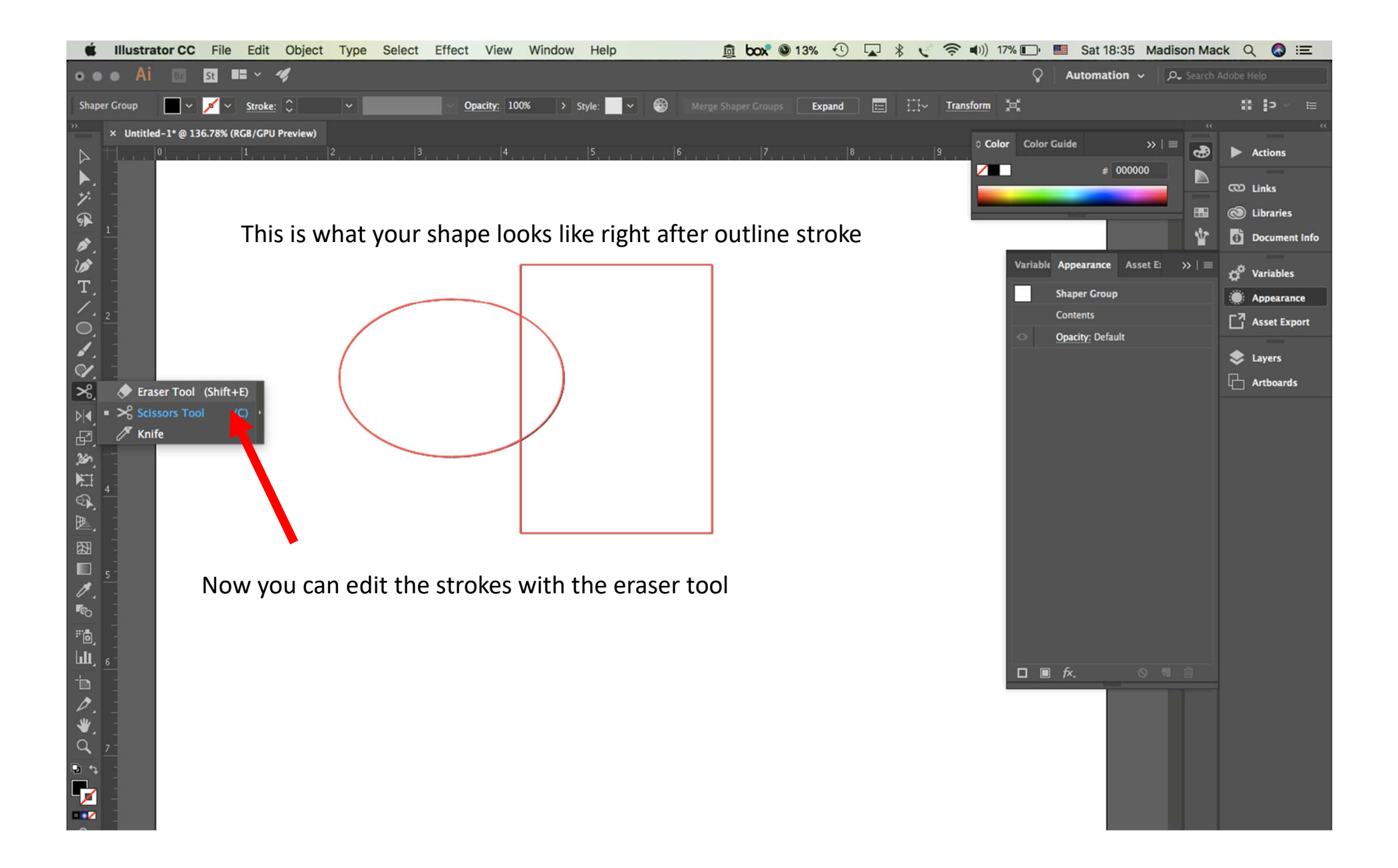

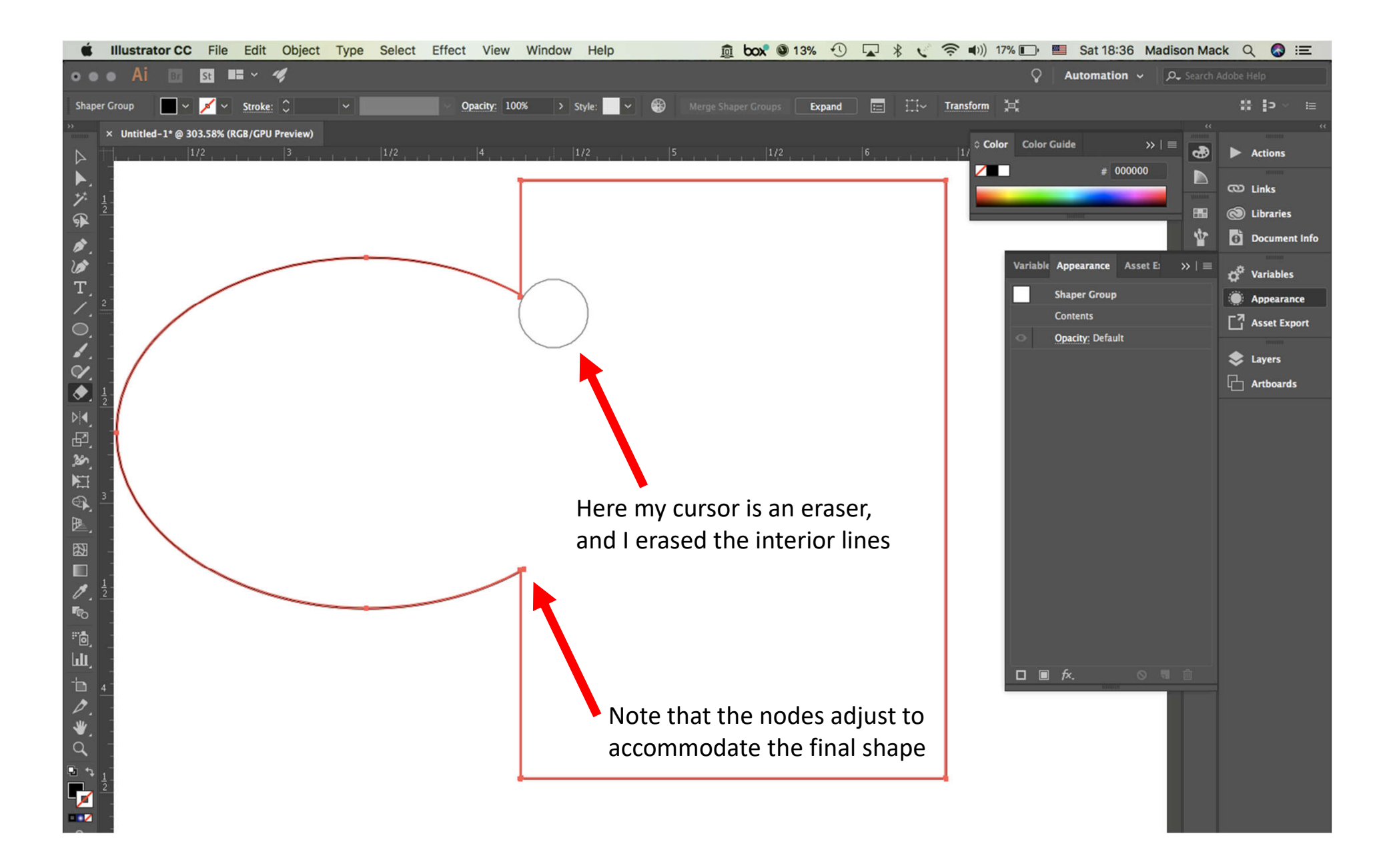

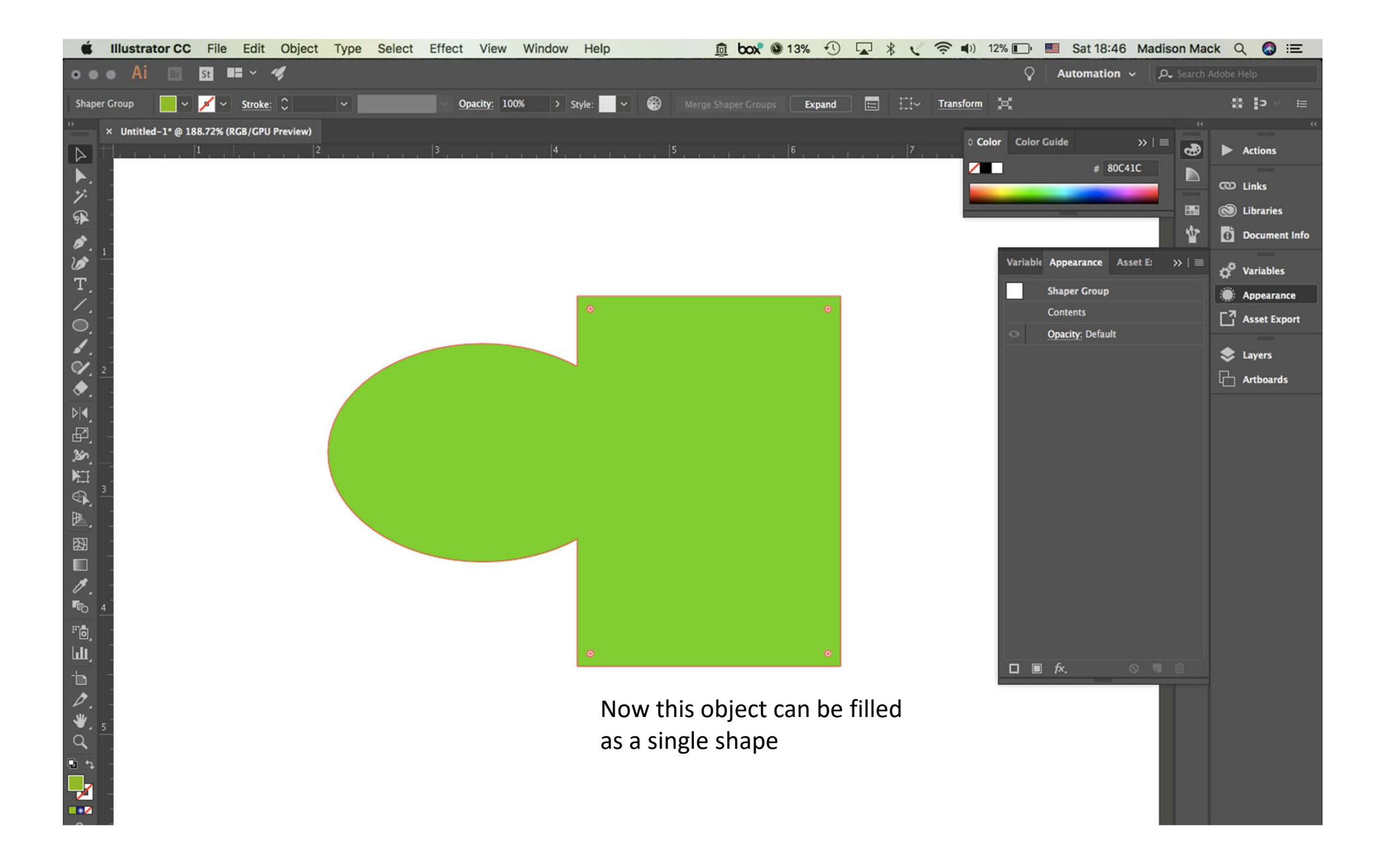

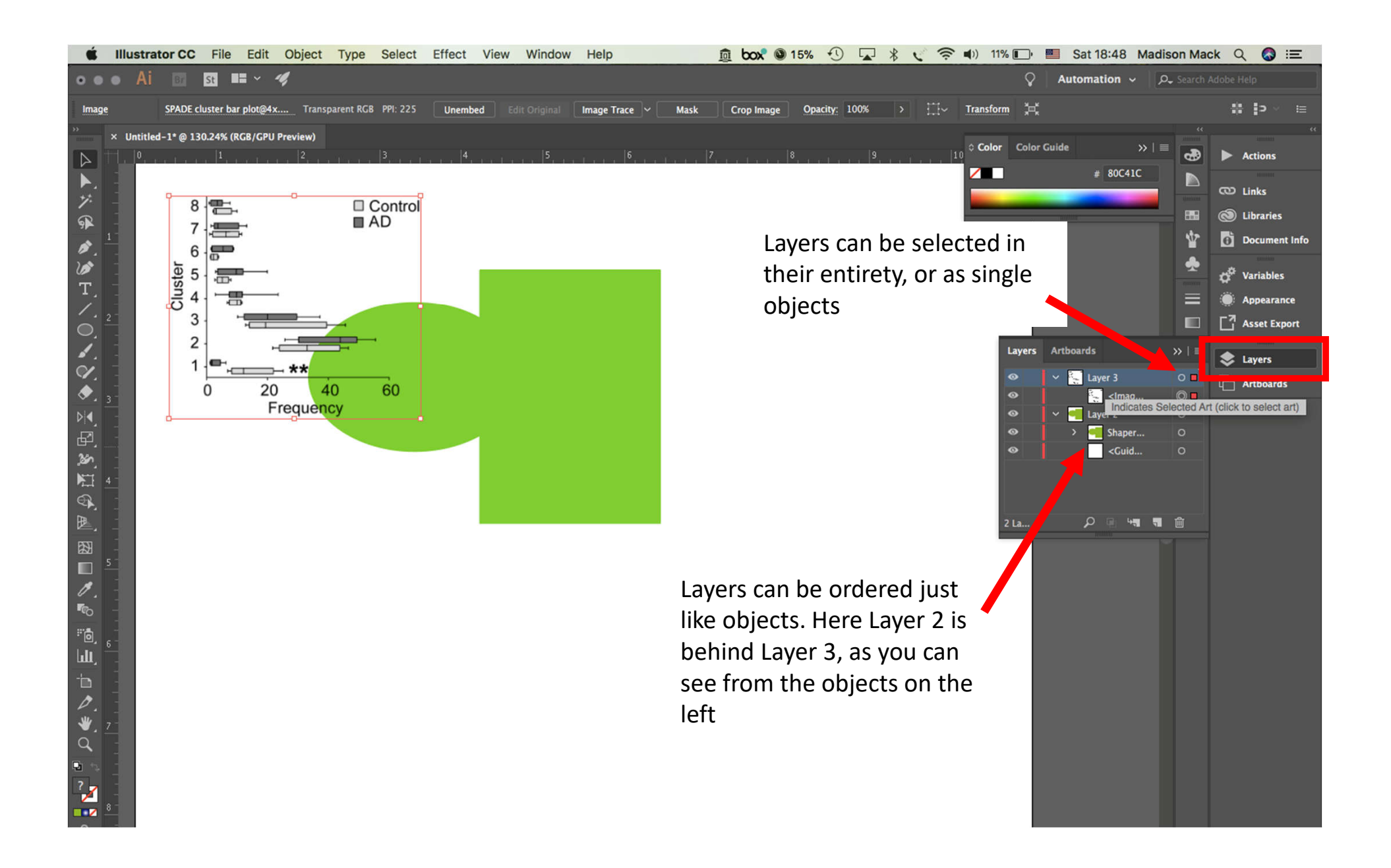

#### There are a few different ways to export in Illustrator

1) As Artboards

2) As Assets

Common file types:

- \* PDF retains Illustrator editing capacities, but can be opened by others
- \* PNG smallest image file, for drafts and quick file transfers
- \* TIF standard high quality image format
- \* SVG [scalable vector graphic] can be imported into other graphics software and resized without pixelating (not rasterized)

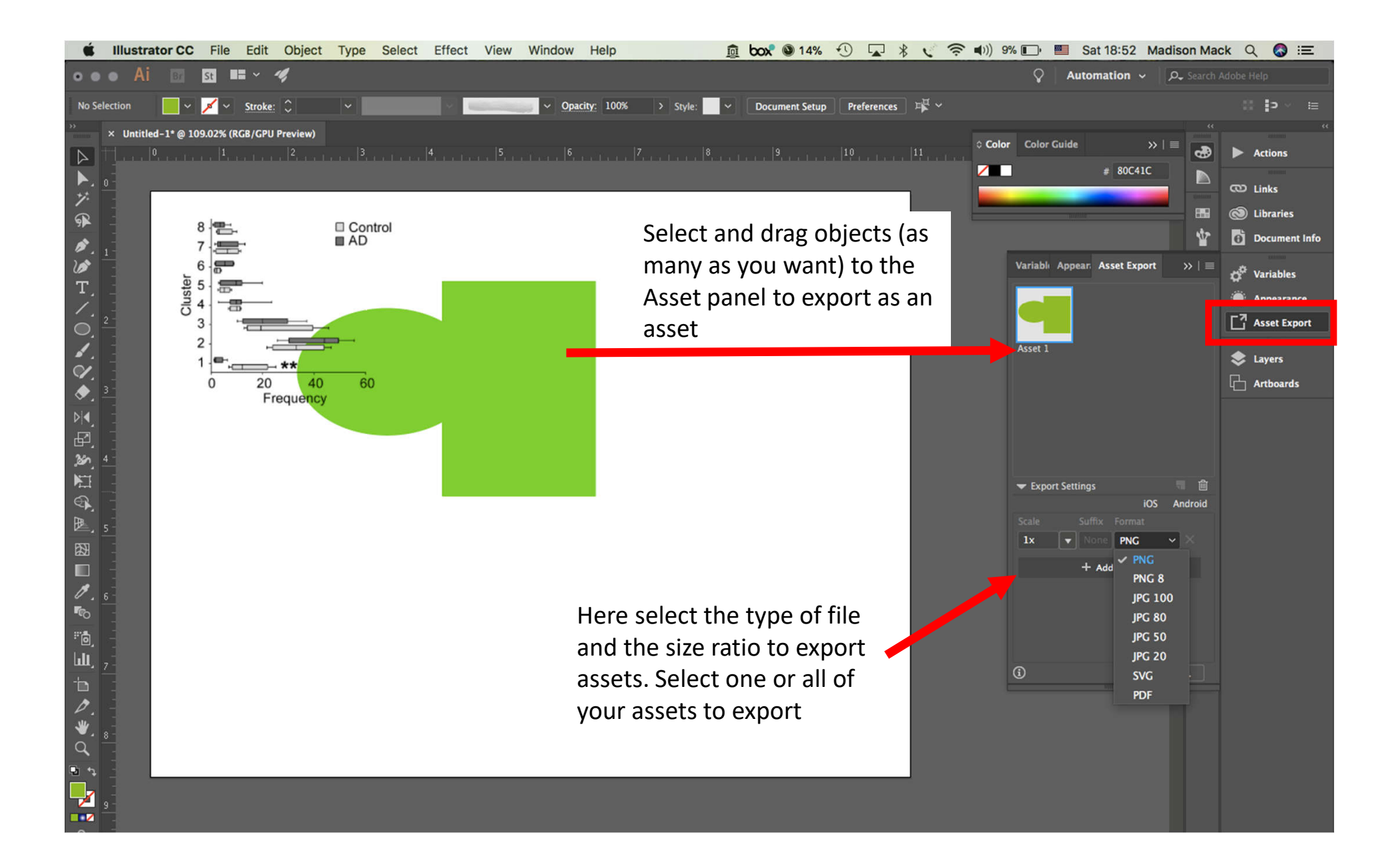

| 🗯 Illu              | ustrator CC File Edit                   | Object Type Select E   | Effect View Window       | Help           | <u>ia</u> box  | 🕲 13% 🕚    |             | 🖻 🛋 ))) 9% 💽 👹 క | Sat 18:53 Madison Ma  | ck Q 🔕 😑      |
|---------------------|-----------------------------------------|------------------------|--------------------------|----------------|----------------|------------|-------------|------------------|-----------------------|---------------|
|                     | Ai 🗊 🖬 🖬 🗸 -                            | 4,                     |                          |                |                |            |             | ♀ Aut            | omation 🖌 🛛 🔎 Search  | Adobe Help    |
| No Selection        | n Strokov                               | ^                      | 0030                     | rite: 100% > s | nilo           | ment Setup | erences 📲 🗸 |                  |                       | :: ⊃ ~ :=     |
| » x I               |                                         |                        |                          |                |                |            |             |                  |                       |               |
|                     |                                         | Save As: Untitled-1.pn | g                        |                |                |            | . 11 .      | Color Guide      | » I ≡ 🜏               | Actions       |
|                     |                                         | Tags:                  |                          |                |                |            |             |                  | # 80C41C              |               |
|                     |                                         | lugo.                  |                          | ļ.             |                |            |             |                  |                       | CD Links      |
| 6                   | < > 📰 🔳 🖽                               | 🛯 🚟 🖌 🚺 NK AD p        | aper 🗘                   | Q Search       | n              |            |             | Transmi          |                       | Libraries     |
|                     | Favorites                               | Name                   | Date Modified            | ✓ Size         | Kind           |            |             |                  | *                     | Document Info |
| 1                   | Box A                                   | Human A., CellRep.ai   | Jul 12, 2018 at 10:37 PM | 6.3 MB         | Adobecument    |            |             | Mariahi Arman    |                       |               |
|                     |                                         | tSNE ploter@5x.png     | Jul 12, 2018 at 10:34 PM | 631 KB         | PNG image      |            |             | variabii Appea   | n Asset Export →>   = | 🛱 Variables   |
| T, _                | Documents                               | E Select NKp@5x.png    | Jul 12, 2018 at 10:27 PM | 170 KB         | PNG image      |            |             |                  |                       | Appearance    |
|                     | Desktop                                 | Blood NKaft 7-8.doc    | Jul 8, 2018 at 4:13 PM   | 87 KB          | Microst (.doc) |            |             |                  |                       | -7            |
| $O^{\frac{2}{2}}$   | Documents                               | NIHMS85mental.pdf      | Jul 8, 2018 at 2:43 PM   | 1.2 MB         | Adobecument    |            |             |                  |                       | Asset Export  |
| 1                   |                                         | Blood NKt 6-29.doc     | Jul 8, 2018 at 2:09 PM   | 83 KB          | Microst (.doc) |            |             | Asset 1          |                       |               |
|                     | Pictures                                | MM130 CD16 MFI.pdf     | Jul 4, 2018 at 9:26 PM   | 12 KB          | Adobecument    |            |             |                  |                       | 📚 Layers      |
|                     | Applications                            | 🔁 Human A7-3-18.pdf    | Jul 3, 2018 at 10:49 AM  | 1.2 MB         | Adobecument    |            |             |                  |                       | Arthoards     |
| 🔷 j 👫               | Music                                   | CyTOF daure S1.png     | Jul 2, 2018 at 1:25 PM   | 767 KB         | PNG image      |            |             |                  |                       |               |
| De -                |                                         | Apoptosissis fig.png   | Jun 30, 2018 at 5:53 PM  | 159 KB         | PNG image      |            |             |                  |                       |               |
|                     | WashU                                   | Figure 2 Purves.png    | Jun 30, 2018 at 9:58 AM  | 120 KB         | PNG image      |            |             |                  |                       |               |
| с <u>т</u> ,        | inPrint 🚞                               | Figure 2 Pfig v3.png   | Jun 30, 2018 at 9:58 AM  | 402 KB         | PNG image      |            |             |                  |                       |               |
| _&^                 | Fin lab                                 | Figure 2 Psis fig.png  | Jun 30, 2018 at 9:58 AM  | 137 KB         | PNG image      |            |             |                  |                       |               |
| 日日                  |                                         | Figure 2 Peq fig.png   | Jun 30, 2018 at 9:58 AM  | 395 KB         | PNG image      |            |             | - Export Settin  | os 🗏 🕅                |               |
| <b>⊜</b> -          | NK AD paper                             | Figure 2 Pre S4.png    | Jun 30, 2018 at 9:58 AM  | 103 KB         | PNG image      |            |             | + Export Settin  | iOS Android           |               |
|                     | Update July 2                           | Figure 2 Pre S3.png    | Jun 30, 2018 at 9:58 AM  | 191 KB         | PNG image      |            |             |                  | uffly Cormat          |               |
| <u>₽</u> , <u>5</u> | PRNAsed                                 | Figure 2 Pre S2.png    | Jun 30, 2018 at 9:58 AM  | 264 KB         | PNG image      |            |             |                  |                       |               |
|                     | 1 I I I I I I I I I I I I I I I I I I I | Format ( DNC (pag)     |                          | 3              |                |            |             |                  | PNG                   |               |
|                     |                                         | BMP (BMP)              |                          |                |                |            |             |                  | + Add Scale           |               |
| <b>B</b>            |                                         | CSS (css)              |                          |                |                |            |             |                  |                       |               |
| <u> </u>            |                                         | AutoCAD Drawing        | (dwg)                    |                |                |            |             |                  |                       |               |
| <b>"</b> O          | New Folder                              | AutoCAD Interchar      | nge File (dxf)           | Cancel         | Export         |            |             |                  |                       |               |
| # <b>`</b>          |                                         | Enhanced Metafile      | e (emf)                  |                |                |            |             |                  |                       |               |
| hi -                |                                         | Flash (swf)            |                          |                |                |            |             |                  |                       |               |
| <u> </u>            |                                         | JPEG (jpg)             |                          |                |                |            | C (1)       | <b>(i)</b>       | Export                |               |
|                     |                                         | Macintosh PICT (p      | ct)                      | Her            | 'e select t    | he type (  | of file     |                  | 10000                 |               |
| 0                   |                                         | Photoshop (psd)        |                          |                | <b>f</b> :1    |            |             |                  |                       |               |
| JU -                |                                         | TIFF (tif)             |                          |                | i file name    | e          |             |                  |                       |               |
| ≛                   |                                         | Targa (TGA)            |                          |                |                |            |             |                  |                       |               |
| 4                   |                                         | Windows Motofile       | (wmf)                    |                |                |            |             |                  |                       |               |
| ₽ + _               |                                         | SVG (svg)              | (1111)                   |                |                |            |             |                  |                       |               |
|                     |                                         | 0.0 (0.9)              |                          |                |                |            |             |                  |                       |               |
| 9                   |                                         |                        |                          |                |                |            |             |                  |                       |               |
|                     |                                         |                        |                          |                |                |            |             |                  |                       |               |

|               | Save As: Untitled-1.tif<br>Tags: |                          | <u> </u>   |                | 9            | 11     | Color Guide      | >>   = 2000 2000 2000 2000 2000 2000 2000 |
|---------------|----------------------------------|--------------------------|------------|----------------|--------------|--------|------------------|-------------------------------------------|
|               | D 🚟 🗸 🫅 NK AD I                  | paper 0                  | Q Search   |                |              |        |                  |                                           |
| vorites       | Name                             | Date Modified            | Size       | Kind           |              |        |                  | \$                                        |
| Box ≜         | Human A CellRep.ai               | Jul 12, 2018 at 10:37 PM | 6.3 MB     | Adobecument    |              |        | Mariahl Annan    | Accest Evenent                            |
|               | tSNE ploter@5x.png               | Jul 12, 2018 at 10:34 PM | 631 KB     | PNG image      |              |        | variabii Appear  | Asset Export >>   =                       |
| Documents     | Select NKp@5x.png                | Jul 12, 2018 at 10:27 PM | 170 KB     | PNG image      |              |        |                  |                                           |
| Desktop       | Blood NKaft 7-8.doc              | Jul 8, 2018 at 4:13 PM   | 87 KB      | Microst (.doc) |              |        |                  |                                           |
| Documents     | NIHMS85mental.pdf                | Jul 8, 2018 at 2:43 PM   | 1.2 MB     | Adobecument    |              |        |                  |                                           |
|               | Blood NKt 6-29.doc               | Jul 8, 2018 at 2:09 PM   | 83 KB      | Microst (.doc) |              |        | Asset 1          |                                           |
| Pictures      | MM130 CD16 MFI.pdf               | Jul 4, 2018 at 9:26 PM   | 12 KB      | Adobecument    |              |        |                  |                                           |
| Applications  | 🔁 Human A7-3-18.pdf              | Jul 3, 2018 at 10:49 AM  | 1.2 MB     | Adobecument    |              |        |                  |                                           |
| Music         | CyTOF daure S1.png               | Jul 2, 2018 at 1:25 PM   | 767 KB     | PNG image      |              |        |                  |                                           |
| =             | Apoptosissis fig.png             | Jun 30, 2018 at 5:53 PM  | 159 KB     | PNG image      |              |        |                  |                                           |
| WashU         | Figure 2 Purves.png              | Jun 30, 2018 at 9:58 AM  | 120 KB     | PNG image      |              |        |                  |                                           |
| InPrint       | Figure 2 Pfig v3.png             | Jun 30, 2018 at 9:58 AM  | 402 KB     | PNG image      |              |        |                  |                                           |
| Kim lab       | Figure 2 Psis fig.png            | Jun 30, 2018 at 9:58 AM  | 137 KB     | PNG image      |              |        |                  |                                           |
|               | Figure 2 Peq fig.png             | Jun 30, 2018 at 9:58 AM  | 395 KB     | PNG image      |              |        | - Export Setting | · 同 向                                     |
| NK AD paper   | Figure 2 Pre S4.png              | Jun 30, 2018 at 9:58 AM  | 103 KB     | PNG image      |              |        |                  | iOS Android                               |
| Update July 2 | Figure 2 Pre S3.png              | Jun 30, 2018 at 9:58 AM  | 191 KB     | PNG image      |              |        |                  |                                           |
| RNAsea        | Figure 2 Pre S2.png              | Jun 30, 2018 at 9:58 AM  | 264 KB     | PNG image      |              |        |                  |                                           |
|               | Format: TIFF (tif)               | •                        |            |                |              |        |                  |                                           |
|               | Use Artboards                    | All Range: 1             |            |                |              |        | Ť                | Add Scale                                 |
| New Folder    |                                  | -                        | Cancel     | Export         |              |        |                  |                                           |
|               |                                  |                          |            |                |              |        |                  |                                           |
|               |                                  | S                        | Select 'Us | se Artboa      | rds' to exc  | ort a  | <b>(i)</b>       | Export                                    |
|               |                                  | -                        | · · ·      |                |              |        |                  |                                           |
|               |                                  | f                        | ile for ea | ch artbo       | ard, individ | lually |                  |                                           |

#### Illustrator keyboard shortcuts (a SMALL selection)

- [ and ] keys increase and decrease the point of your cursor
- Hold shift + click/resize to lock aspect ratio
- Hold shift + drag to lock into horizontal/perpendicular line
- "x" to toggle between editing the path and editing the fill of your selection
- "v" to change to 'normal' selection tool
- "p" to select pen
- "I" to select eye dropper tool
- "a" to select direct selection tool
- "g" to switch to gradient editing
- "b" to use the brush tool
- "r" to rotate
- "o" to flip
- "t" to use text tool

### Resources

- <u>https://helpx.adobe.com/illustrator/tutorials.html</u>
- Adobe has TONS of FREE tutorials online
- You can also access them via the search bar:

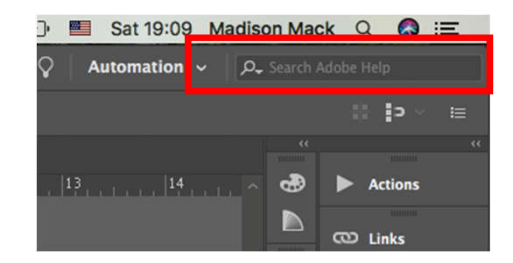